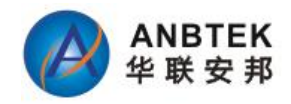

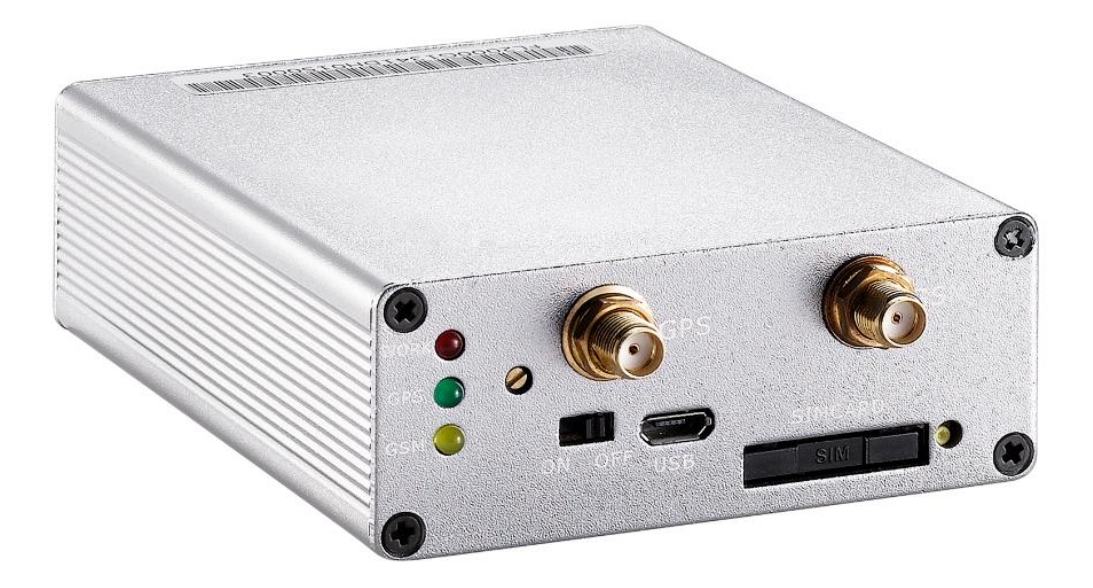

# TS100W User Manual (Multi-functional AVL Terminal) Ver:1.0

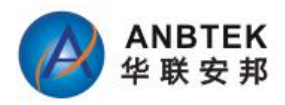

## **Contents Index**

| 1 INTRODUCTION                                    | 4    |
|---------------------------------------------------|------|
| 1.1Attention                                      | 4    |
| 1.2 Instructions of safety                        | 4    |
| 1.3 About document.                               | 5    |
| 2 BASIC DESCRIPTION.                              | 5    |
| 2.1 Package contents                              | 5    |
| 2.2 Add-ON Optional Accessories                   | 6    |
| 2.2.1 Part Name: Mobile Data Terminal for GPS AVL | 6    |
| 2.2.2 Part Name: Liquid Fuel Level Sensor         | 6    |
| 2.2.3 Part Name: RS485 Image Camera               | 7    |
| 2.2.4 Part Name: RFID Writer/Reader               | 7    |
| 2.2.5 Part Name: Speed Over Alarm Buzzer.         | 8    |
| 2.3 Basic Characteristics                         | 8    |
| 2.3.1 3G/4G GPRS features:                        | 8    |
| 2.3.2 GPS features:                               | 9    |
| 2.3.3Hardware features:                           | 9    |
| 2.3.4 Interface features:                         | 9    |
| 2.3.5 Special features:                           | 9    |
| 2.4 Mechanical Features                           | 10   |
| 3 CONNECTION, PINOUT, ACCESSORIES.                | 11   |
| 3.1 Status LED                                    | . 11 |
| 3.2 Wire Connection PIN out Introduction.         |      |
| 3.2.1 OnBoard Pin Slot description                | . 11 |
| 3 3 Insert SIMCARD                                | 13   |
| 3.4 Internal battery switch                       |      |
| 3 5 Mini USB Usage                                | 14   |
| 3.6 Wire Connection and Accessories               | 16   |
| 4 FIRMWARE                                        | 17   |
| 5 OPERATIONAL BASICS                              | 17   |
| 5 1 Operational Principals                        | 17   |
| 5 2 Sleep mode                                    | 18   |
| 5.3 Movement Sensor                               |      |
| 5 4 Virtual Odometer                              | 19   |
| 5.5 Voice Functionality                           |      |
| 5.6 Speed Limit Over and Buzzer Alert:            | 20   |
| 5.7 Driver working time Limit:                    | 20   |
| 5.8 GEO Fencing:                                  | 20   |
| 5.9 Alarm working principals.                     |      |
| 6 CONFIGURATIONS                                  | 22   |
| 6.1 Configurator Software                         |      |
| 6.1.1 Operation Menus:                            | 23   |
| 6.1.2 GPRS Parameters:                            | 24   |
| 6.1.3 Authorization Setting                       |      |
| 6.1.4 Device Status:                              | 26   |
| 6.1.5 System Setting:                             | 26   |
| 6.1.6 Other Setting:                              | 29   |
| 6.2 Configuration by GPRS Commands:               | 30   |
| 7. SMS Command List                               | 30   |
| 7.1 Configuration SMS commands:                   | 32   |
| 7.1.1 Setup Server SMS modem NO.:                 | 32   |
| 7.1.2 Setup authorized A/B/C Users:               | 32   |
| 7.1.3 Setup Call Center D Serve NO.:              | 33   |
| 7.1.6 Setup Speed over Limit value:               | 34   |
| 7.1.7 Setup SMS Report Data time:                 | 34   |
| 1 1 ·                                             |      |

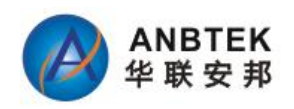

| 7.1.8 Setup GPRS parameters:                          | 35 |
|-------------------------------------------------------|----|
| 7.1.9 Setup Time-based Data report Interval: (GPRS)   |    |
| 7.1.10 Switch Off Time-based data report:             | 35 |
| 7.1.11 Switch ON/OFF GPRS Data report when ACC Off    |    |
| 7.1.12 Setup Voice listen-in Call Back telNo          |    |
| 7.1.13 Setup Distance Report Parameter:               |    |
| 7.1.14 Setup Angle-based Report Angle Parameter       |    |
| 7.1.16 Activate SMS working mode:                     |    |
| 7.1.17 Activate SMS+GPRS Working mode:                |    |
| 7.2 Control function SMS Commands                     |    |
| 7.2.1 Enable EngineImmobilizer                        |    |
| 7.2.2 Disabled Engine Immobilizer                     |    |
| 7.2.3 Remote reboot Device                            |    |
| 7.3 Query functionSMS commands:                       |    |
| 7.3.1 Query all authorized Phone Numbers              |    |
| 7.3.2 Query current Speed over limit value            |    |
| 7.3.3 Query current SMS Data Time setting             |    |
| 7.3.4 Query current GPRS Parameter in memory          | 40 |
| 7.3.5 Query device IMEI NO                            | 40 |
| 7.3.6 Query vehicle Current status                    | 40 |
| 7.3.6 Query GPS data by SMS with GPRMC format         | 41 |
| 7.3.7 Query GPS data by SMS with degree formats       | 42 |
| 7.3.8 Get current vehicle position by Google Map link | 42 |
| 7.3.9 Query device firmware version                   |    |
| 7.4 Alarm SMS Alert list                              | 43 |
| 8 Debug and Test Modes:                               |    |
| 9. Installation Recommendations:                      | 44 |
| 9.1 Connecting Wires                                  | 44 |
| 9.2 Connecting Power Source                           |    |
| 9.3 Connecting Ignition Wire                          | 45 |
| 9.4 Connecting Ground Wire                            |    |
| 9.5 Connecting Antennas                               | 45 |

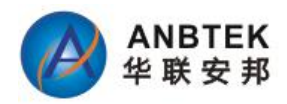

# **1 INTRODUCTION**

# 1.1Attention

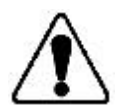

Do not disassemble the device. If the device is damaged, the power supply cables are not isolated or the isolation is damaged, before unplugging the power supply, do not touch the device.

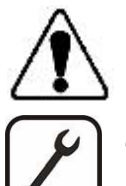

All wireless data transferring devices produce interference that may affect other devices which are placed nearby.

The device may be connected only by qualified personnel.

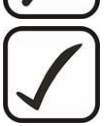

The device must be firmly fastened in the predefined location.

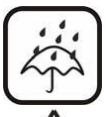

The device is susceptible to water and humidity.

Any installation and/or handling during a lightning storm are prohibited.

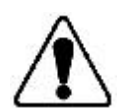

Recommended internal battery lifetime is one year. After that, it is recommended to change the battery to achieve the indicated functionality.

# **1.2 Instructions of safety**

This chapter contains information on how to operate TS100W safely.

By following these requirements and recommendations, you will avoid dangerous situations. You must read these instructions carefully and follow them strictly before operating the device!

The device uses a 9V...36V DC power supply. The allowed range of voltage is 9V...36V DC Power.

To avoid mechanical damage, it is advised to transport the TS100W device in an impact-proof package. Before usage, the device should be placed so that its LED indicators are visible, which show the status of operation the device is in.

When connecting the (2x9) cables to the vehicle, the appropriate jumpers of the power supply of the vehicle should be disconnected.

Before dismounting the device from the vehicle, the 2x9 connector must be disconnected.

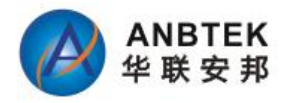

The device is designed to be mounted in a zone of limited access, which is inaccessible for the operator.

## 1.3 About document

This document contains information about the architecture, possibilities, mechanical Characteristics, and configuration of the TS100W device.

Acronyms and terms used in document:

- . PC Personal Computer.
- . GPRS General Packet Radio Service.
- . GPS Global Positioning System.
- . 3G/4G- Global System for Mobile Communications.
- . SMS Short Message Service.
- . AC/DC Alternating Current/Direct Current.
- . Record AVL data stored in TS100W memory. AVL data contains GPS and I/O information
- . AVL packet Data packet that is being sent to server during data transmission.

# **2 BASIC DESCRIPTION**

TS100W is a terminal with GPS and 3G/4G connectivity, which is able to determine the object's coordinates and transfer them via the 3G/4G network. This device is perfectly suitable for applications where location acquirement of remote objects is needed. It is important to mention that TS100W has plenty of additional inputs and outputs, which let you control and monitor other devices on remote objects.

# 2.1 Package contents

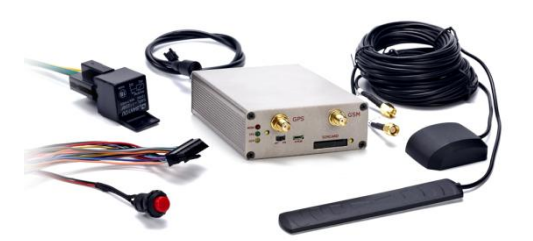

- 1) TS100W device
- 2) Power+I/O Wire Hareness
- 3) GPS antenna.
- 4) 3G/4G antenna
- 5) Microphone
- 6) USB Cable
- 7) Engine Cut-Off Relay
- 8) SOS Button

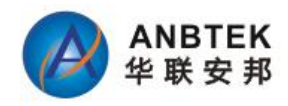

# **2.2 Add-ON Optional Accessories**

2.2.1 Part Name: Mobile Data Terminal for GPS AVL

Part No.: PND-100

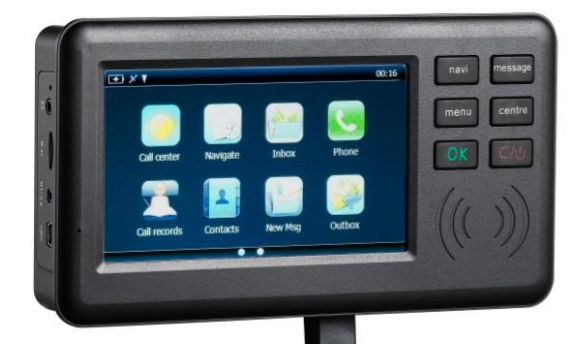

- 5'TFT LCD Touch Display, 800\*480
- Microsoft WinCE.NET 6.0
- SD Card Supported: 2GB-8GB
- Size:185x100x30mm
- Supported Map: Garmin, PAPA GO

#### **Functionality:**

- Road Navigation with Map Software
- Make calls out and pickup incoming call
- Receive/Send SMS to anyone
- GPRS Message Communication with GPS monitoring Center
- Setup/Query AVL Unit parameters
- Playback .avi\.mpg\.wmv\.mp3\.wma\.ogg\.jpg\.bmp\.gif files
- Built-in Shortcut call button for emergency Help

# 2.2.2 Part Name: Liquid Fuel Level Sensor

Part NO.: TH-10

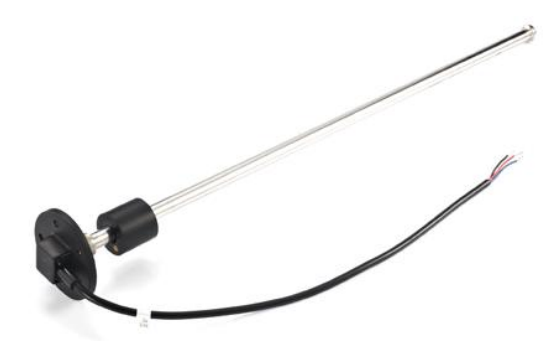

- Measure Range: 100mm^2000MM
- Output Range: 0-8V DC
- Input range: <5V DC, or 15-32V DC
- Accuracy Tolerance: 1%
- Working Temperature:  $-40^{\circ}$ C  $\sim +80^{\circ}$ C
- Delay Time: 0.1S
- Compatible Fuel Type: Diesel/Gasoline

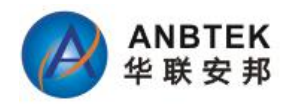

#### 2.2.3 Part Name: RS485 Image Camera Part No.: ZM-CAM-ICA01

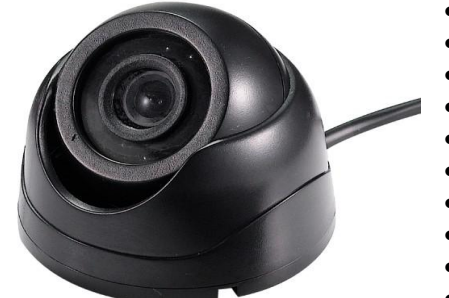

- Dimension: 93.5 (Diameter)x60.5mm(Height)
- Work Temp:-20  $^{\circ}$ C  $\sim$  70  $^{\circ}$ C
- Resolution: 320x240Pixels(18 IR LEDs)
- Image Output: JPEG
- View Angle: 90Degrees
- Baud Rate: 115200
- Communication: RS232
- Night-Vision Distance:5-10Meters
- Night Vision lumen:5LUX
- Focal Length:3.6mm

## **2.2.4 Part Name: RFID Writer/Reader** Part No.: RFID\_WR30

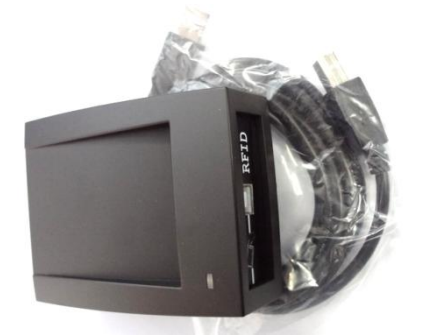

- Compatiable Chip:MFRC500, MFRC400, MFRC531, MFRC632 (Optional)
- Standard: ISO/IEC 14443-A, ISO/IEC 14443-B, ISO/IEC 15693
- Work Frequency: 13.56MHz
- Response Speed:106Kbit/S
- Work Distance:

#### **Specification:**

- Power supply: DC 5V(+-5%)
- Consumed Current: <100Ma
- Operating Distance: 100mm
- Interface:RS232/USB
- Interface: USB Port
- Status Indication: 2 Indication LED and built-in buzzer
- Operating Temperature:  $-10'C \sim +70'C$
- Store Temperature:  $-20'C \sim +80'C$
- Maximum Operating Humidity Relative humidity: 0 ~ 95%
- Dimension:110\*80\*26mm

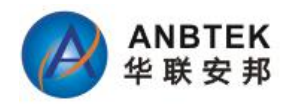

### 2.2.5 Part Name: Speed Over Alarm Buzzer Part NO.: HYDZ

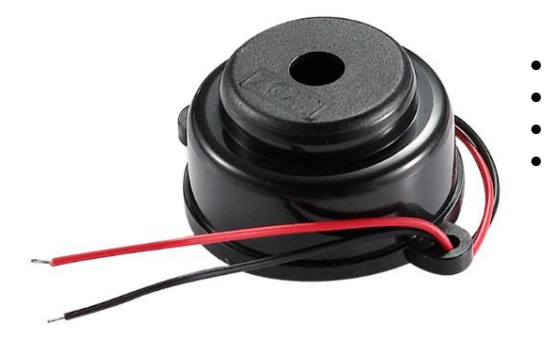

- Working Voltage: 3-24V DC
- Sound at 10CM: 90dB
- Rated Current: 15mA
- Beeping Type: Bi....Bi....Bi

2.2.6 Part Name.: Temperature Sensor Part NO.:ST0923971

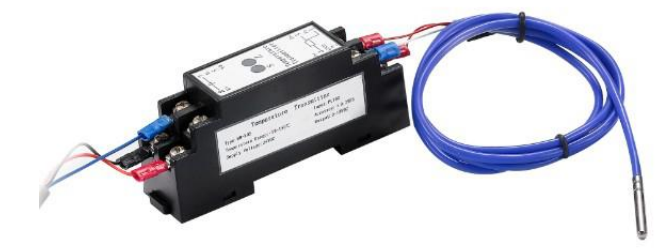

- Temperature Range: -50-150
- Accuracy: ±0.2%PS
- Supply Voltage: 24VDC
- Output: 0-10VDC

#### Notice:

The Camera/RFID reader is sharing one same RS232 Port. So it cannot be connected with both accessories at the same time. Alternative solution to connect both, please consult our sales person.

## 2.3 Basic Characteristics

#### 2.3.1 Communication Module features:

```
. WCDMA Module

. UC15-E

UMTS/HSDPA:900/2100MHz

GSM/GPRS:900/1800MHz

UC15-A

UMTS/HSDPA:850/1900MHz

GSM/GPRS:850/900/1900MHz

. SMS (text, data)

. Voice calling
```

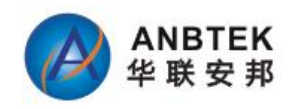

## . 4G LTE Module

#### . EC25

| Fre        | quency         | EC25-E                              | EC25-EU              | EC25-EUX             | EC25-J               | EC25-A        | EC25-V   | EC25-AF                      |
|------------|----------------|-------------------------------------|----------------------|----------------------|----------------------|---------------|----------|------------------------------|
| 1.75       | LTE-<br>FDD    | B1/B3/B5/B7/B8/B20                  | B1/B3/B7/B8/B20/B28A | B1/B3/B7/B8/B20/B28A | B1/B3/B8/B18/B19/B26 | B2/B4/B12     | B4/B13   | B2/B4/B5/B12/B13/B14/B66/B71 |
| LIE        | LTE-<br>TDD    | B38/B40/B41                         | B38/B40/B41          | B38/B40/B41          | B41                  |               |          |                              |
| WC         | DMA            | B1/B5/B8                            | B1/B8                | B1/B8                | B1/B6/B8/B19         | B2/B4/B5      |          | B2/B4/B5                     |
| GSI        | /EDGE          | B3/B8                               | B3/B8                | B3/B8                |                      |               |          |                              |
| Emi<br>GN: | oedded<br>SS   | Optional                            | Optional             | Optional             | Optional             | Optional      | Optional | Optional                     |
| Wi-I       | Fi/BT<br>rface | Y                                   | Y                    | Ν                    | Y                    | Y             | Y        | Y                            |
| Reg        | ion            | EMEA/South Korea/<br>Thailand/India | EMEA/Thailand        | EMEA/Thailand        | Japan                | North America | Verizon  | North America FirstNet       |

. SMS (text, data)

. Voice calling

## 2.3.2 GPS features:

. Skylab GPS Receiver

. -160dB Sensitivity

## 2.3.3Hardware features:

. ARM7 STM103FRBT6 Micro Controller

- . 4MB internal memory
- . Built-in high sensitivity movement Sensor
- . Internal backup battery
- .On board RS232 or 485 communication port

.Two Way Audio intercom

.Fuel Sensor, Temperature Sensor, Dispatch LCD Display connection

#### 2.3.4 Interface features:

- . Power supply: 9-36V DC
- . Audio speaker connection
- . Over speed buzzer Output
- . Original Car alarm siren detection
- . Microphone Connection
- . 6 digital inputs: Ignition Status, Door Status, SOS, Shortcut Call Press, High Input, Siren Input
- . 2 analog Input: Fuel signal input, Temperature input
- . 3digital output
- . 3 status LED: GSM, GPS, Work
- . Internal battery switch

#### 2.3.5 Special features:

- . Flexible configuration for data acquisition and sending
- . 10 configurable GEO Fence areas available
- . Multi-level Sleep modes
- . Real-time process monitoring
- . Authorized number list for remote access

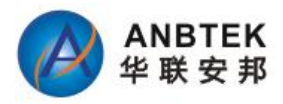

- . Firmware update via USB\_RS232 port
- . Configuration update via GPRS, SMS or virtual ComPort
- . More than 15000way points record storage capability
- . GPRS NULL zone data recover automatically

. Supported extra device: Fuel sensor, Temperature sensor, LCD Display Navigator, Image Camera,

RFID Reader

- . Original Car alarm alert detection
- . Over speed Buzzer alert output
- . Two Way Audio Intercoms
- . Two IP and Ports for server application backup
- . Plenty of SMS command for configuration and device control/Query

# **2.4 Mechanical Features**

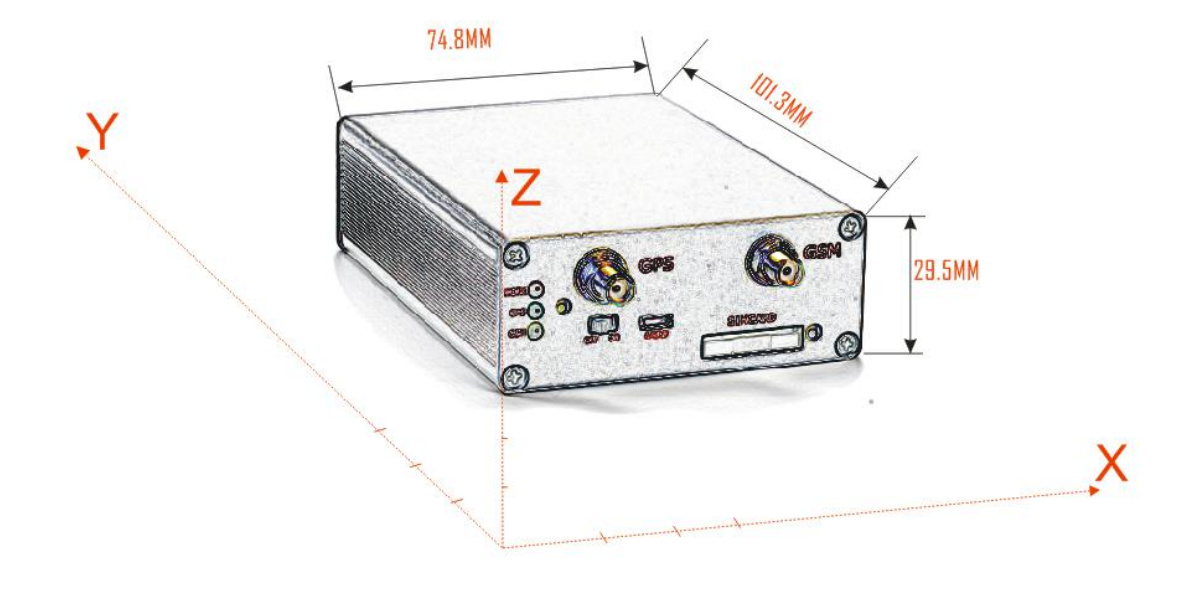

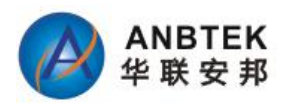

# **3 CONNECTION, PINOUT, ACCESSORIES**

# **3.1 Status LED**

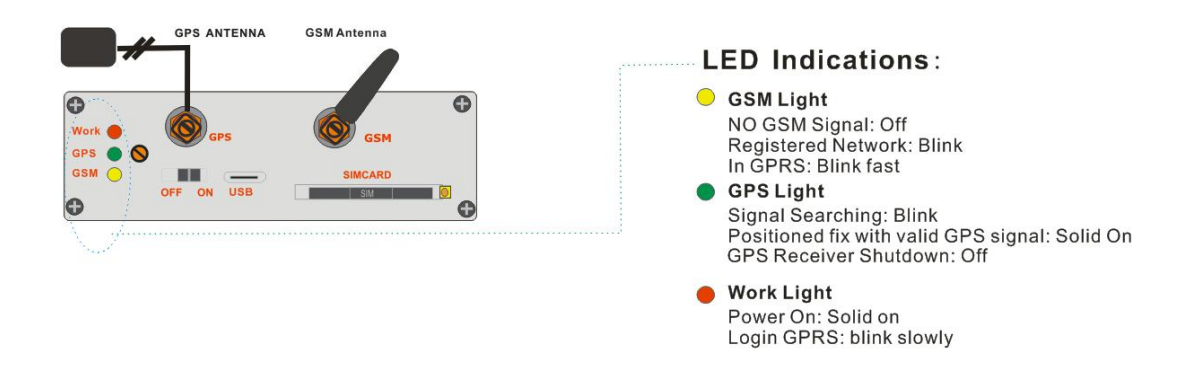

# **3.2 Wire Connection PIN out Introduction**

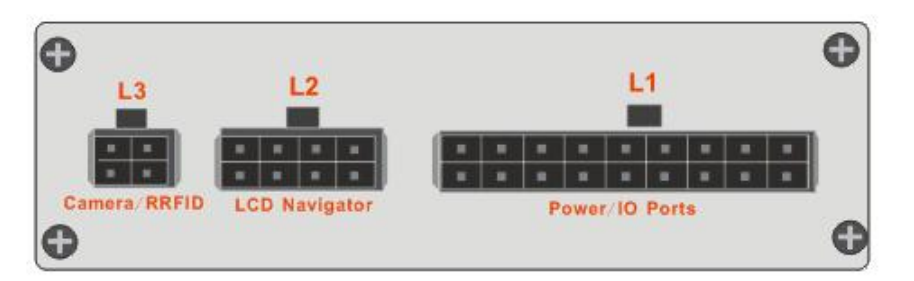

## 3.2.1 OnBoard Pin Slot description

- L1 2x9 Pin Socket (Power+I/O)

# **OnBoard 18Pin Connector**

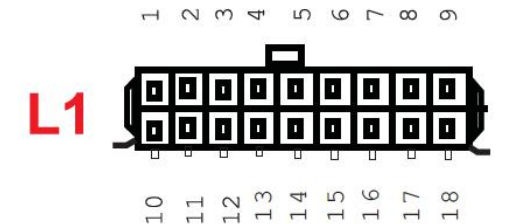

# **Power/IO Ports**

1-Mic+ 2-SOS-3-Duty/Empty Input(Positive Trigger) 4-Door Unlock (Output Low) 5-Buzzer Output (+12V)

6- Fuel Calibration output(0-9V DC)

- 7- Temperature Sensor AD Input(0-10V)
- 8- Ignition Status
- 9- Power +(9-36V)

11-Short-call button(+) 12- Door Status(0:open, 12V:close) 13-Door Lock( Low ouput) 14-Alarm Siren Input(12V) 15- Immobilizer 16-Fuel Signal input(DC voltage:2-16V) 17- AD Ground 18- GND

10-Mic-

Standard 2x9 socket Pin Slot Description:

Pin No. Pin Name Description MIC+ 1 Microphone + 2 SOS -Digital Output, Connection with Relay for Immobilizer On/Off 3 Duty/Empty Digital Input, 0V: empty, Positive: Duty 4 Digital Output for Door Unlock operation Door Unlock

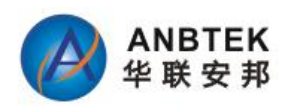

| 5  | Buzzer                | Buzzer output 12/24V DC                                                   |
|----|-----------------------|---------------------------------------------------------------------------|
| 6  | Fuel<br>Calibration   | Fuel AD Calibration output, Range 0-9V DC                                 |
| 7  | Temperature<br>Sensor | Temperature sensor Input(0-10VDC)                                         |
| 8  | Ignition status       | ACC Wire, 0: off;12/24V: ON. Very important, strong recommend to connect. |
| 9  | Power +               | Power +,9-36V DC                                                          |
| 10 | Mic-                  | Microphone -                                                              |
| 11 | Short-Call            | Short-call button input, Positive Trigger                                 |
| 12 | Door Status           | Digital Input, 0V:Door is Open,12V:Door Closed                            |
| 13 | Door Lock             | Digital output for door locks operation. Low output activate              |
| 14 | Alarm Siren           | Input, for connection with original car alarm siren to detect alarm       |
|    | Signal                | event. Positive trigger                                                   |
| 15 | Immobilizer           | Output for Engine cut-off relay control                                   |
| 16 | Fuel Signal           | Input, for connect with Fuel sensor output, range 2-16V DC                |
| 17 | Ground                | GND for AD Sensors                                                        |
| 18 | Ground                | GROUND                                                                    |

- L2, 2x4Pin Socket( LCD Display Connection)

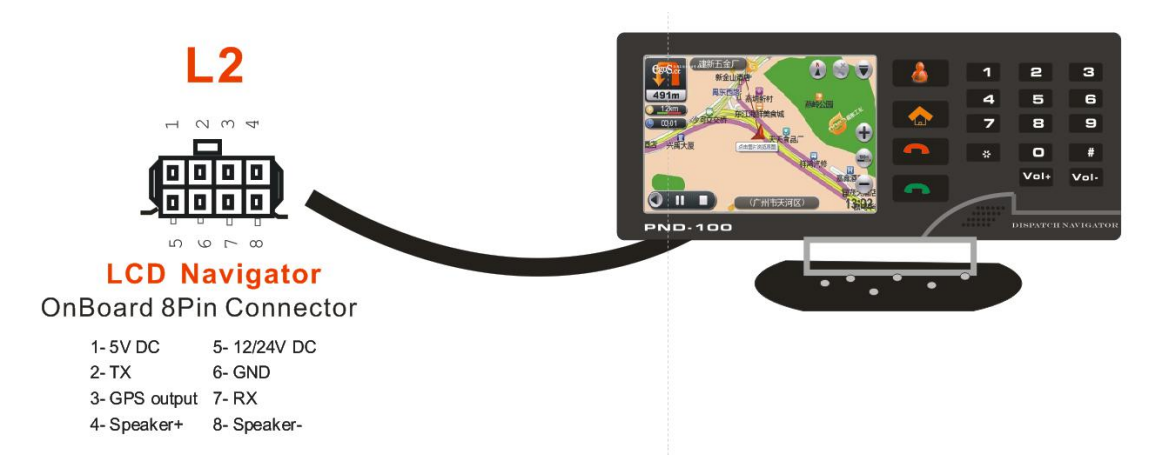

2x4Pin socket Description:

| Pin No. | Pin Name  | Description                                        |
|---------|-----------|----------------------------------------------------|
| 1       | 5V DC     | Power Output, 5V DC (Backup for other application) |
| 2       | TX        | RS232, TX                                          |
| 3       | GPS Data  | GPS Receiver Raw GPS data output                   |
|         | Output    |                                                    |
| 4       | Speaker + | Speaker+ for Display                               |

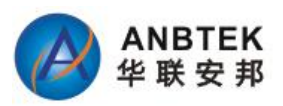

| 5 | 12/24V DC | Power Output 12/24V DC for Display        |
|---|-----------|-------------------------------------------|
| 6 | GND       | Fuel AD Calibration output, Range 0-9V DC |
| 7 | RX        | Temperature sensor Input(0-10VDC)         |
| 8 | Speaker - | Speaker – for Display                     |

- L3, 2x2Pin Socket( RFID Reader/Camera Connection)

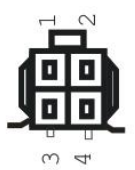

## Camera/RFID Reader OnBoard 4Pin Connector

1-5V 2- RX 3-GND 4- TX

2x2 Pin socket Description:

| Pin No. | Pin Name | Description                                        |
|---------|----------|----------------------------------------------------|
| 1       | 5V DC    | Power Output, 5V DC (Backup for other application) |
| 2       | RX       | RS232, RX                                          |
| 3       | GND      | Ground                                             |
| 4       | TX       | RS232,TX                                           |

# **3.3 Insert SIMCARD**

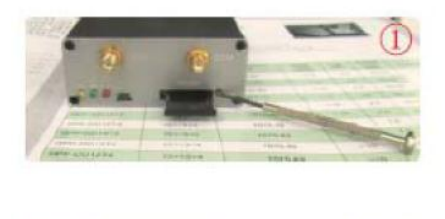

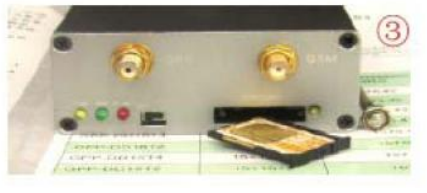

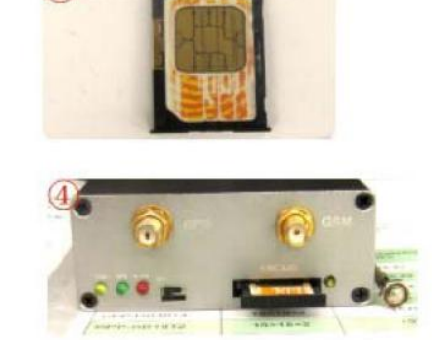

- ① Using screwdriver to SIM card Slot spring up button
- 2 Slide out the lid
- $\bigcirc$  Put the SIM card to the socket
- ④ Slid back the lid with SIM card to slot.

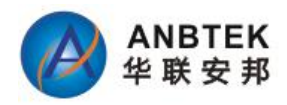

# 3.4 Internal battery switch

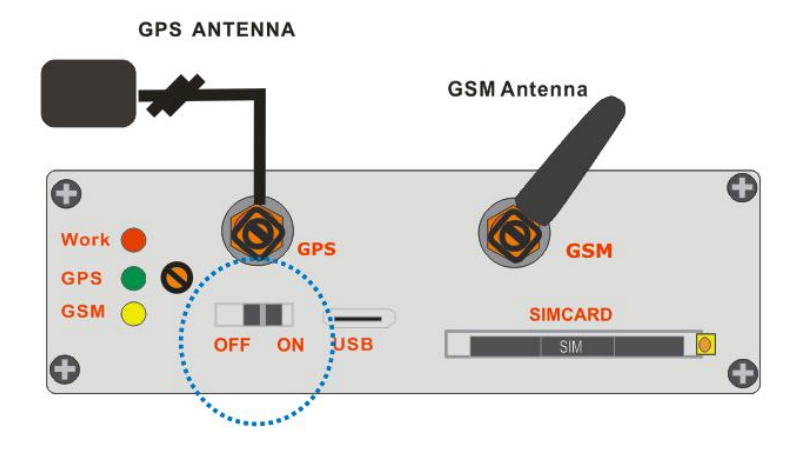

This switch is designed for switch ON/Off internal backup battery. ON position will switch ON, and Off position will switch off the internal battery

For the "Power tamper Alert" function has to be with internal battery switched on. Because when the external power is disconnected, it has to be switched to use interval battery. So strongly recommended to switch On this battery when you finish the installation to keep the device functions well as expected.

## 3.5 Mini USB Usage

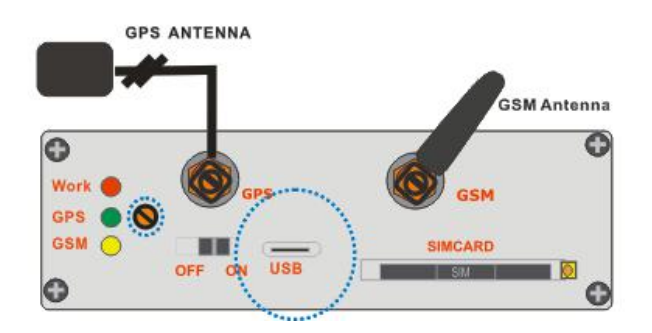

TS100W has one micro-USB Connector built on PCB Board which can use for device configuration and Firmware Upgrading by connect with PC.

For Micro-USB connection with PC, you have to install a Driver in your PC in order to let PC can recognize TS100W Device. The driver you can download from

| http://www.anbtek.   | com/index.php?_m=mod_statica | &_a=view≻_id=7               |
|----------------------|------------------------------|------------------------------|
| ANBTEK<br>华联安邦       |                              | Language 🗮 💶 🚺 🚺 🔹 🛪 🖬 🖬 🚍 🔤 |
| Home About us        | Products Download Contact us |                              |
| L Products           | Download                     |                              |
| Vehicle Tracker      | CP2102 Driver.rar            | Download                     |
| Car Alarm Tracker    | TS10 User manual.pdf         | Download                     |
|                      | TS20 User manual.pdf         | Download                     |
| Long Battery Tracker | TS30 User manual.pdf         | Download                     |

Copyright © 2015 Shenzhen ANB Technology Co., Ltd. All rights reserved.

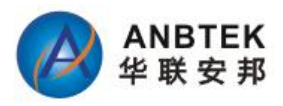

When TS100W is connected for the first time to PC, you will be prompted with 'Found New Hardware' window. Click 'Cancel' to stop automatic installation process and disconnect TS100W from PC.

Found New Hardware
 CP2102 USB to UART Bridge Controller

Find your download TS100W Driver and double click the file to extract the driver to your local disk by following system prompts:

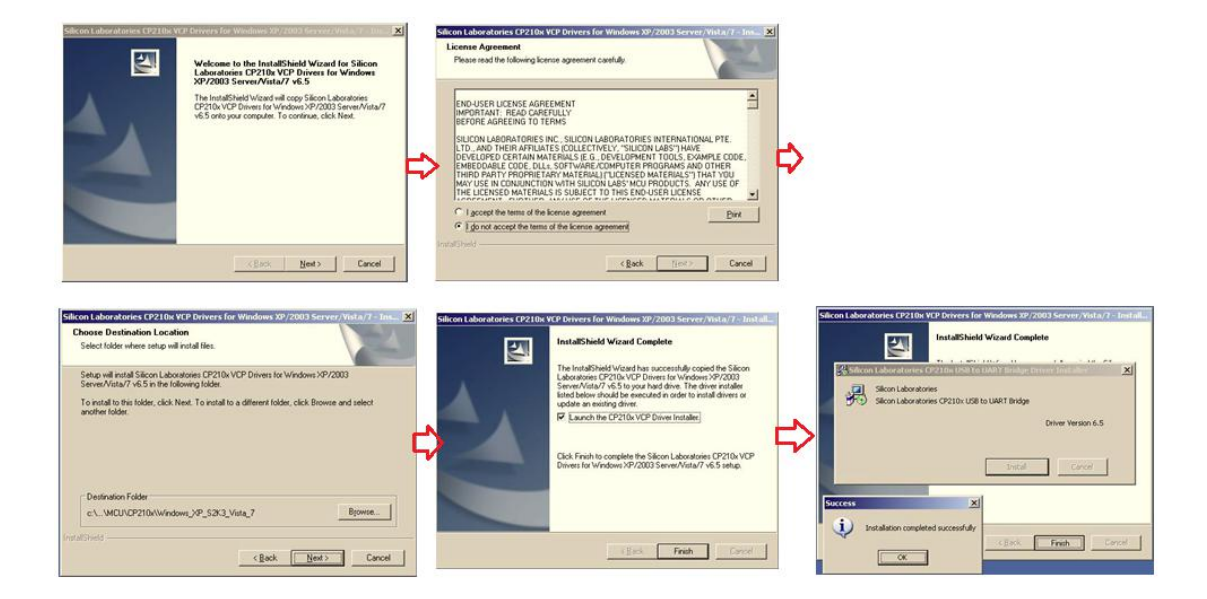

After above step, you have installed the driver in your PC successfully.

Now connect the TS100W device to PC, normally the system will not prompt for install a driver any more. It will recognize by the PC automatically.

If you are still prompted by the system, you can follow the PC prompt and direct the driver location as you have selected in above process.

Normally, if you didn't make change the directory, it's locates in: C:\SiLabs\MCU\CP210x

| sc<br>1.Msi  |                                                        |                                        |
|--------------|--------------------------------------------------------|----------------------------------------|
| nents and Se | ttings                                                 |                                        |
| чb           |                                                        | -                                      |
| ache         |                                                        |                                        |
| am Files     |                                                        |                                        |
|              | ec<br>g.Msi<br>nents and Se<br>ub<br>Cache<br>am Files | ec<br>g.Msi<br>ub<br>Sache<br>am Files |

Copyright © 2015 Shenzhen ANB Technology Co., Ltd. All rights reserved.

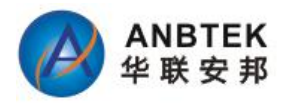

Setup will continue installing drivers and will display a window about successful process in the end. Click 'Finish' to complete installation.

Find the Virtual Com Port in "Device Manager" of PC which you need to select in Configurator software Com Port List:

My PC→Property-> Device Manager-> Com&LPT

| System Properties                                                                                                    |                                                                                                    |
|----------------------------------------------------------------------------------------------------|----------------------------------------------------------------------------------------------------|
| Advanced Automatic Updates Remote                                                                                                    | Device Manager                                                                                                    |
| General Computer Name Hardware                                                                                                    | Eile Action View Help                                                                                                    |
| - Device Manager                                                                                                    | ←→∞222222                                                                                                    |
| The Device Manager lists all the hardware devices installed<br>on your computer. Use the Device Manager to change the<br>properties of any device.<br>Device Manager<br>Drivers<br>Driving Signing lets you make sure that installed drivers are<br>compabile with Windows. Windows Update lets you set up<br>how Windows connects to Windows Update of drivers.<br>Driver Signing Windows Update | ADMIN-U376NQSCF      Computer      Computer      Disk drives      Display adapters      Display adapters |
| Hardware Profiles Hardware profiles provide a way for you to set up and store different hardware configurations. Hardware Profiles UK Cancel Apply                                                                                                    | Processors     Sound, video and game controllers     Such evices                                                                                                    |

Note: if drivers did not install successfully or device is not recognized, please make sure that device is connected to PC and reinstall the drivers.

## **3.6 Wire Connection and Accessories**

For installation this TS100W device to a vehicle, Please refer to "TS100W Installation Diagram" which you can download from support center.

| AS201 User manual.pdf          | Download |
|--------------------------------|----------|
| CT1000 User manual.pdf         | Download |
| CT2000 User manual.pdf         | Download |
| TS10 Installation Diagram.pdf  | Download |
| TS20 Installation Diagram.pdf  | Download |
| TS30 Installation Diagram.pdf  | Download |
| TS100 Installation Diagram.pdf | Download |
| AS200 Installation Diagram.pdf | Download |

For those special application accessories like Fuel Monitoring, Temperature monitoring, Camera Copyright © 2015 Shenzhen ANB Technology Co., Ltd. All rights reserved.

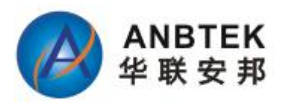

Image and RFID reader etc, please refer to those dedicated instruction document which will be available from ANBTEK.

## The TS100W mainframe installation, the installer only needs to consider:

Get power supply from Vehicle which is necessary with permanent supply. Which means even with engine off, it still can get power supply from this connection;

Connect ACC wire to ignition switch signal wire. This wire has to be with Ignition status ON/Off status. And this wire is a must connection which will make TS100W work properly like data report interval, Sleep mode activate and deactivate etc.

Door status detection wiring. It should connect to the door signal wire which can reflect the door close/Open status.

For Door Lock/Unlock control, the extra relay will be necessary for installation. Because TS100W only get Digital output control signal.

# **4 FIRMWARE**

ANBTEK always try to improve the TS100W performance by perfect the firmware. TS100W firmware upgrading only support via Micr-USB mode. And not supported with "Wireless upgrading by Air GPRS communication.".

Firmware Upgrading via MICRO-USB with PC connected will need following necessities:

- USB cable connect TS100W with PC
- Open TS100W Box and locate the Run->ISP MCU mode switch
- Firmware upload software "MCUISPSTM.exe"

| www.mcuisp.cor       | n Free SV | I,HandHeld ISP Programmer |                                |   |
|----------------------|-----------|---------------------------|--------------------------------|---|
| Code File For Online | E ISP:    |                           | <br>Auto Deload Before Program |   |
| ()                   | 1         |                           | Add Reload before Program      |   |
| Tanuneiu eLoauer     | STM ISP   | Free STM IAP              |                                | 1 |
| Update Loader        | Find Load | er ]                      |                                |   |
| Settin               | gs        |                           |                                |   |
| Files In eLoader:    |           |                           |                                |   |
| ProjectInfo:         |           | Select Chip Type          |                                |   |
| -                    |           |                           |                                |   |
| UpLoadTo             | PC        | Download                  |                                |   |
| ClearFile            | <u>:</u>  | EncryptFile               |                                |   |
|                      | St        | art Isp(P)                |                                |   |
|                      |           | 18                        |                                |   |

- Firmware provided by ANBTEK.

More detail operations please refer to "TS100W Firmware Upgrading Instruction" document.

# **5 OPERATIONAL BASICS**

## **5.1 Operational Principals**

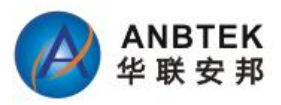

TS100W device is designed to acquire GPS and I/O information in live and send them to server via 3G/4G network.

It uses GPS receiver to acquire GPS data and is powered with data acquire methods: Time-based, distance-based, angle-based and various I/O event trigger. All data acquired will send to server in real time via GPRS or SMS.

At the same time, the device will keep those data records in internal memory with a preset time interval which you can retrieve upon command request via GPRS only. GPRS mode is most preferred data sending mode. SMS mode is mostly used in areas without GPRS coverage of GPRS usage is too expensive.

GPRS and SMS setting will be described in GPRS configuration section. TS100W communicates with server use special data protocol, and the protocol is described in "TS100W Air Traffic Communication protocol' document.

The TS100W can be managed by SMS Commands also. SMS command list is described in SMS command list section.

Module configuration can be performed over TCP, or via SMS, or via ComPort configurator software tool. If it's with external display connected, the display also can do configurations.

## 5.2 Sleep mode

TS100W get sleep mode design which in purpose to save power consumption and Data Stream when considered as not necessary to be active.

The module will enter sleep mode under two conditions:

- 1) Vehicle engine is off for more than 10Minutes
- 2) Device configuration has activated sleep mode.

TS100W has 2 stage sleep level:

1) Simple sleep:

In this level with GPS receiver to sleep, therefore it does not record or send any live co-ordinates but with I/O detection alive, the power usage also decreases allowing saving vehicle battery.

2) Deep Sleep:

In this sleep mode, both GPS receiver and 3G/4G module will go to sleep. Module cannot receive any call or SMS, and will not update co-ordinates too. And the power consumption will go to be very low levels (15-20mA).

The user can configure a proper sleep mode according to individual favorites.

TS100W will exit sleep when:

Any alarm events including ACC ON, Vibrations and Power tamper will wake device to normal

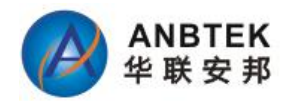

working mode.

## **5.3 Movement Sensor**

TS100W has a built-in high sensitivity movement sensor which allows device to indicate if the vehicle is moving or not. The movement sensitivity is decided by scanning shaking times every second. Low shaking times was configured means with high sensitivity, high shaking times means low sensitivity. Our experience value for passenger car is 150 as the perfect. Like if you setup the sensitivity as 150, so if the device detected it shakes more than 150times with continuously 3seconds, device will think it's in moving.

## 5.4 Virtual Odometer

Virtual odometer is used to calculate traveled distance in TS100W. When TS100W detects vehicle is engine on, it starts counting distance using GPS signal: every second it checks current location and calculates distance between current and previous point. It keeps adding these intervals until next engine off. And device will report this travel distance to server. If device receive the data receiving confirmation from server, the odometer resets to be zero and start another calculation over again. Or if it doesn't get a confirmation reply from server, it will save the current ODO meter value and keep adding in next trip until it's reported successfully.

Note, that TS100W does not measure distance between coordinates, that it records using time, distance or angle change intervals. Instead, it uses virtual points which are established every second, and calculates distance between them.

This virtual odometer for TS100W need to activate by GPRS commands and then it will begin to start the odometer calculation. And it also could be deactivated by GPRS commands.

# **5.5 Voice Functionality**

TS100W has functionality to receive and make shortcuts voice calls. To enable this functionality telephone handset with electret microphone and an audio speaker must be connected to 'Audio' port.

TS100W device can be configured to receive any incoming calls or forbid incoming call pickup by GPRS commands or configurator tool. And TS100W has one shortcuts call button connection capability, which will trigger device to call one preset service Phone no. automatically and start a voice conversation.

For voice listen-in, then device will only open one way audio channel, which allows the monitoring person to listen-in only, and person inside the vehicle will not be able to be aware. For those authorized user's phone No. A/B/C, they can call the device directly and devices will pickup to put through for a voice listen-in mode. The device also allows the user to send commands via GPRS or SMS to let the device call back to a specified cell phone in the command for voice listen. Details about these commands please refer to the SMS command list or GPRS air traffic

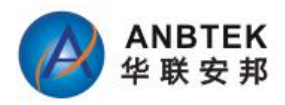

communication protocol.

# 5.6 Speed Limit Over and Buzzer Alert:

TS100W device uses the GPS signal to detect vehicle's moving speed. It provides speed limit value for user to configure, if the device moving speed is more than the limit value for 5seconds continuously, it will generate an alarm event and give alert out.

When speed over alarm happened, device will use following ways to alert monitoring base:

- 1) Send GPRS AVL data to Server, which can view from the server client software. This data will only send once. Only after this speed value has been decreased the limit and go up again, so it will send another alert.
- 2) Send SMS to authorized cell phone NOs.. This could be enabled and disabled via configurator software.
- Activate an external connected buzzer for beep alert. And this could be enable and disable by configurator software too. The buzzer will make bi..bi...bi... sound in the whole process, only after the speed decreased to be under the limit value, then it will stop the beep sound.

# **5.7 Driver working time Limit:**

TS100W has a management system for driver working time. This function is designed for protect driver use the vehicle in non-working time. Like if you setup the working time is from 9:00am to 18:00pm, the vehicle is only allowed to be started during this time period. Otherwise, device will generate a working time over event and send alert to Server.

This time period only can be configured from Server Client software remotely.

# 5.8 GEO Fencing:

TS100W device allow user to configure 10 GEO Fencing areas. And the fencing area could be circle or rectangle shape.

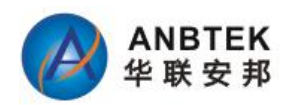

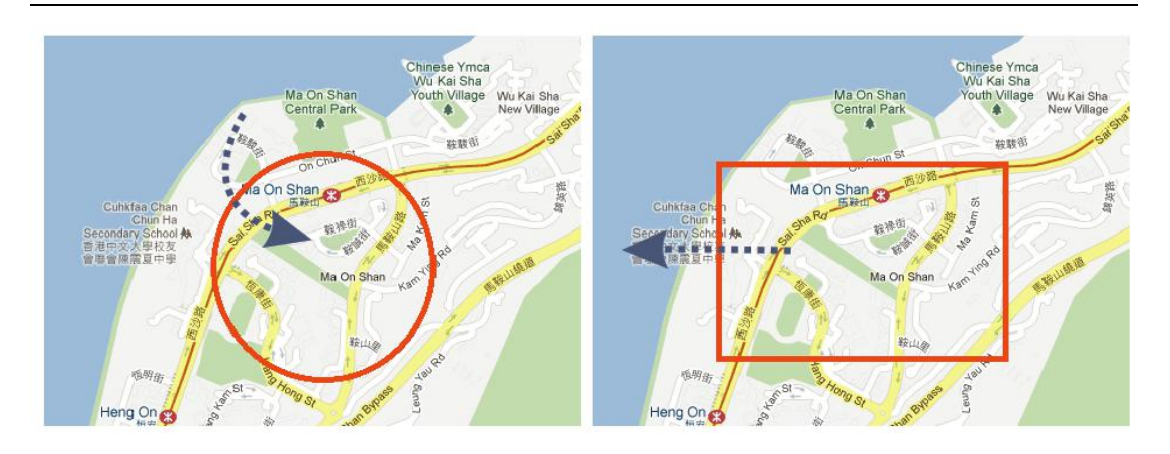

- Enter event enable or disable zone entering event
- Exit event enable or disable zone leaving event
- X1 geofence zone left bottom corner X coordinate
- Y1 geofence zone left bottom corner Y coordinate
- X2 geofence zone upper right corner X coordinate
- Y2 geofence zone upper right corner Y coordinate
- X Circular Point X coordinate
- Y Circular Point Y coordinate
- R radius of circle when Circular zone used

| ofenc | e Zones S | tatus: |          | Shape:       | Rectangular | <b></b>    | Geofenc | e Zones S | tatus: |   | Shape:       | Circular |            |
|-------|-----------|--------|----------|--------------|-------------|------------|---------|-----------|--------|---|--------------|----------|------------|
| ne    | Entry     | Exit   |          | Enter event: | Disable     | •]         | Zone    | Entry     | Exit   |   | Enter event: | Disable  |            |
|       |           |        | <b>^</b> | Exit event:  | Disable     | •          | 1 2     |           |        | Â | Exit event:  | Disable  |            |
|       |           |        |          |              |             | 5.02912000 | 3       |           |        |   |              | AV.      | 5.0%       |
|       |           |        |          | X1:          | 1           | X2,Y2      | 5       |           |        |   | X:           | _1       |            |
|       |           |        |          | ¥1:          |             | 8          | 6       |           |        |   | ¥:           |          | R          |
|       |           |        | Ţ        | X2:          | XI,YI       | ×          | 8       |           |        | Ţ | R:           |          | 15         |
|       |           |        |          | ¥2:          | o           |            | 9       |           |        |   |              | ol       | <u>14.</u> |

# 5.9 Alarm working principals

TS100W is a dedicated AVL tracking terminal, but we also included alarm functions for security purpose. TS100W alarm function includes:

- External Power tampers alarm
- Panic Help alarm
- Shortcut Call button for Medical, Information query service help with Monitoring base.
- Door Open alarm
- Engine ON/Off Alarm
- Speed over Alarm
- Working time limit alarm
- GEO Fencing Alarm
- Towing alarm

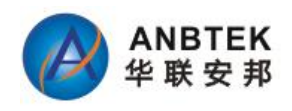

All above alarms can be enable/disable by configurator software, and the user could use configurator to choose the wanted alert method like by SMS, missed calls etc.

|                                 | SMS (A) | SMS (B) | SMS (C)  | PHOITE (A) | PHONE (B) | PHONE (C) |
|---------------------------------|---------|---------|----------|------------|-----------|-----------|
| Over Speed Alert                |         |         |          |            |           |           |
| GEO Alert                       |         |         |          | (m)        | V         |           |
| Power tamper Alert              |         | V       |          |            |           |           |
| Lose GPS Alert                  |         |         |          | (m)        |           | 1         |
| Door Open Alert                 |         |         |          |            |           |           |
| High jack Alert                 |         | m       | [m]      | [77]       | m         | ET        |
| Engine on Alert                 |         |         | <b>E</b> |            |           |           |
| L <mark>ow</mark> Battery Alert |         | V       |          |            |           |           |
| Towing Alarm                    |         |         | V        |            |           |           |
| Listen in                       |         |         | V        | [TT]       |           | 1         |

# **6 CONFIGURATIONS**

TS100W has default factory settings. Setting should be changed according to your application and 3G/4G operator information.

TS100W configuration could be performed with multi-method:

- 1) SMS Commands (Details please refer to SMS command List session in this manual)
- 2) Monitoring base PC client software by GPRS commands
- 3) USB interface Configurator software

In this session, we mainly focus on "TS100W Configurator" software introduction.

## 6.1 Configurator Software

The "TS100W Configurator" could be downloaded from http://www.anbtek.com/index.php?\_m=mod\_static&\_a=view&sc\_id=7 TS100W configurator operates on Microsoft Windows OS and need Java framework enabled.

Module configuration is performed over micro-USB connector. Configuration process starts from loading TS100W configurator program and selecting COM port. Select COM port and click load default data

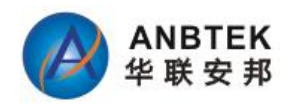

| ault   Load file   Save | file   Get IMEI   COM: | L 🚽 🥑 🛛 » Open 🛑      |                  |
|-------------------------|------------------------|-----------------------|------------------|
| PRS Parameters          |                        | Authorization Setting | DeviceStatus     |
| APN                     |                        | User A                | GSM Operator:    |
| Jsername                |                        | User B                | GSM Status: Tull |
| Password                |                        | User C                |                  |
| IP1                     | 5 10 10                |                       | GPS Status: 🔴    |
| Port1 0                 |                        | Call Center D         | Latitude:        |
| IP2                     |                        | Server SMS G          | Longitude:       |
| Port2 0                 |                        | Password              | Heading:         |
| Device ID               |                        |                       | Speed:           |
|                         | Contract               |                       | GPS time:        |

TS100W Configurator window consist of following part:

- ① -Operation Menu;
- ② GPRS Parameters Setting
- ③ Authorization Setting
- 4 Device Status display
- 5 System Setting
- 6 Other Setting

| Fault Load file Save file | Get IMEI COM1 . | C   > Open 🕘 1          |                                |           |                        |
|---------------------------|-----------------|-------------------------|--------------------------------|-----------|------------------------|
| PRS Parameters            |                 | Authorization Setting   |                                | Device    | Status                 |
| APN                       | 2               | User A                  | 3                              | - 514 0   | 4                      |
| Username                  |                 | User 6                  |                                |           | aaracon:<br>           |
| Password                  |                 | lines C                 |                                | a504 50   | acus:   <sub>ell</sub> |
| IP1                       |                 | User C                  |                                | 5P5 Sta   | etus: 🖕                |
| Port1 0                   |                 | Call Center D           |                                | atitude   | 6;                     |
| IP2                       |                 | Server SMS G            |                                | ongtu     | de:                    |
| Port2 0                   |                 | Password                |                                | Heading   | g:                     |
| Device ID                 |                 |                         |                                | Speed:    |                        |
| Query                     | Setting         | Query                   | Setting                        | GPS tim   | ie:                    |
|                           | Jocary          | Quoi y                  | Jokang                         |           |                        |
| ystem Sotting             |                 |                         |                                |           | Other Setting          |
| Data Report Condition:    | 5               | Alarm Alert Para        | ameter:                        |           | 6 Alarm Setting        |
| Update Time Interval      | 5               | Speed Limit             |                                | Km/h      | ConSamo Zapar          |
| Update Distance Interval  | Me              | ter Engine Idle Time    |                                | Minute    | Georence zones         |
| Update Moving Angle       | De              | gree Movement sensor    |                                | Times     | Fuel Setting           |
| General Parameter:        |                 | Fatigue driving         |                                | Hour      | TM card setting        |
| History Time Interval     | 2               | Alarm Buzzer            | ON ON                          | OFF       | Get Firmwaer Version   |
| Memory Record Interval    |                 | Door Status Dectio      | n 🛞 High                       | 🚳 Low     | Recover Factory        |
| Incoming Call Pickup      | 0 ON @ C        | FF Sleep Setting in     | ACC Off:                       |           |                        |
| Time Zone                 | Ma              | nute Data Send Interval | I                              | s         |                        |
| Work Mode                 | SMS Mada        | No Sleep:               | GRS ON + GEN O                 | w.        |                        |
|                           | SMS+GPRS        | Mode Simple Sleep:      | GPS OFF + GSM<br>GPS OFF + GSM | ON<br>OFF |                        |
|                           |                 | Query                   | Settin                         | 0         |                        |
|                           |                 |                         | 24 - Mi                        |           |                        |

### 6.1.1 Operation Menus:

| Default   Load file   Save file   Read from flash   Write to flash   Get IMEI   COM2 🖕 🥑 Close ᠉ 🔵 | 24. 103 103                 |                                                                                                    |                | 11                                                                                                    |                    |      |                |          | - |    |
|----------------------------------------------------------------------------------------------------|-----------------------------|----------------------------------------------------------------------------------------------------|----------------|----------------------------------------------------------------------------------------------------|--------------------|------|----------------|----------|---|----|
| Default   Load file   Save file   Read from flash   Write to flash   Get IMEI   COM2 🚽 🥑 Close ᠉ 🔝 | and a static second and the | and the second second se |                | have been seen as a second second second second second second second second second second second second second | Carl Contact and a |      | and the second |          |   |    |
|                                                                                                    | Default Load file           | Save file   D                                                                                                    | ead from flach | Write to flach                                                                                                 | Get IMEL           | COM2 | (A             | Close >> |   |    |
|                                                                                                    | Derduit Lodu nic .          | Dave nic in                                                                                                    | Cou nom noan   | WITCE CO HOBIT                                                                                                 | OCCUPICI           | COME |                | Close    | ~ | 11 |

#### • Default:

Choose the default factory recommended settings for the device. Every time you launch Configurator software, you either have to load settings from file, or load default settings and modify values manually.

• Load from file:

Click this button to load device settings from file so you don't have to enter them by hand every time you want to configure the device.

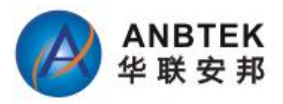

• Save to File:

Click this button to save manually entered setting to a file.

• Get IMEI:

Read TS100W modem IMEI (International Mobile Equipment Identity) number. Note, that after you connect device to power supply, it takes several seconds to load modem – only then Configurator is able to read it. Otherwise it will be displayed as 'none'.

• COM port:

Click this drop-down list to choose which COM port is used by TS100W to connect to PC. See chapter 0 to find out number of the port.

• Refresh button:

Click it to refresh all available ports on PC. This button is used when you connect TS100W to PC  $\,$ 

## 6.1.2 GPRS Parameters:

| APN       | CMNET                 |
|-----------|-----------------------|
| Username  |                       |
| Password  |                       |
| IP1       | 211 . 154 . 142 . 150 |
| Port1     | 9000                  |
| IP2       | 211 . 154 . 142 . 155 |
| Port2     | 9008                  |
| Device ID | 13400010001           |
| Setting   | Ouerv                 |

GPRS parameters are common settings for device connection with Server via TCP/IP. It includes APN (user name and password if it has), Server IP and port, Device ID.

#### • APN:

(Access Point Name) this is operator provided parameter and is used to open GPRS connection in 3G/4G network. Please contact your 3G/4G operator to find out your APN.

• Username:

APN username used to open GPRS connection in 3G/4G network. In some cases it is not required and field is left blank.

• Password:

APN password used to open GPRS connection in 3G/4G network. In some cases it is not required and field is left blank.

• *IP1(2)*:

This is destination server IP address to which TS100W is sending data using GPRS. TS100W support device configure two IP addresses. But it will use IP1 in priority for connection. If IP1 is not available or not reachable, it will switch to use IP2 IP address for data sending as backup.

• Port1(2):

This is destination server port number to which TS100W is sending data using GPRS.

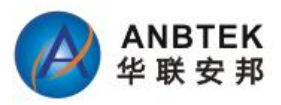

TS100W support device configure two Ports. Port1 is for IP1 only, and Port 2 for IP2 only. The priority is same as the IP address.

• Device ID:

The device ID is the unique identification code which was registered in Server database. Only those registered devices will be allowed to send data over sever, otherwise their connection will be kicked out.

In ANBTEK Tracking Server, TS100W device has been requested to use IMEI No as device ID only. But the TS100W device firmware also allows you to input another self-defined Numbers as device ID if your application need.

#### 6.1.3 Authorization Setting

In this authorization setting is defined those authorized Phone NOs. which allow to remote access device by SMS commands, or receive alarm alerts from device.

| Jser A       | 15019417605 |
|--------------|-------------|
| lser B       | 15019417606 |
| ser C        | 15019417607 |
| all Center D | 15019417608 |
| erver SMS G  | 15019417609 |
| assword      | C2STEK      |

#### •User A/B/C:

These 3 authorized No. are allow to receive Alarm alerts by SMS or missed calls from TS100W device. And they also could call device Simcard directly to get into "Voice Listen-in" mode.

#### •Call Center D:

This D phone No. is defined for monitoring base Emergency Call service No. By press the device shortcuts call button, and the device will automatically call this phone NO. to open an intercom between monitoring base and Driver

#### •Server SMS G:

G is used for monitoring base SMS modem No, which use to send SMS to device from server or receive SMS from device to Server.

#### •Password:

This password is device access password. Any phone NO.with correct password and command format, device will apply the commands. If no, then device will alert as "invalid password" or " invalid Format"

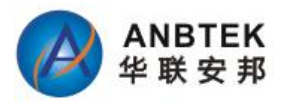

#### 6.1.4 Device Status:

The device status is using for Bench testing purpose when your connect TS100W with PC. To check 3G/4G network is able to register and GPS position fix capability.

| DeviceStatus    |  |
|-----------------|--|
| GSM Operator:   |  |
| GSM Status: 🔨 🛛 |  |
| GPS Status: 🔴   |  |
| Latitude:       |  |
| Longitude:      |  |
| Heading:        |  |
| Speed:          |  |
| GPS time:       |  |

•*3G/4G Operator:* 3Gnetwork Operator name which your Simcard belongs

•*3G/4G Status:* Signal Strength indicator

•*GPS status:* Red color: None position fixed Green Color: Position fixed with valid Signal

•*Latitude, Longitude, Heading, Speed and GPS time:* GPS information factors which is showed for the live time.

## 6.1.5 System Setting:

| Data Report Condition:   |                     |                                  | Alarm Alert Param   | eter:        |        |
|--------------------------|---------------------|----------------------------------|---------------------|--------------|--------|
| Update Time Interval     |                     | S                                | Speed Limit         |              | Km/h   |
| Update Distance Interval |                     | Meter                            | Engine Idle Time    |              | Minute |
| Update Moving Angle      |                     | Degree                           | Movement sensor     |              | Times  |
| General Parameter:       |                     |                                  | Alarm Buzzer        | ON ON        | OFF    |
| Memory Record Interval   |                     | x2S                              | Door Status Dection | O High       | O Low  |
| Memory Record Report     | O ON                | OFF                              | Sleep Setting in A  | C Off:       |        |
| Incoming Call Pickup     | O ON                | OFF                              | Data Send Interval  |              | S      |
| Time Zone                |                     | Minute                           | No Sleep:           |              |        |
| Work Mode                | SMS<br>SMS-<br>SMS- | Mode<br>+GPRS <mark>M</mark> ode | Deep Sleep:         | PS OFF + GSI | M OFF  |
|                          | 1070                |                                  | Setting             | Que          | ery    |

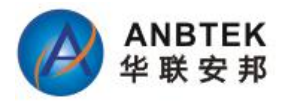

#### 1) Data Report Condition

This data report means device send position data updates to server via GPRS.

•*Update Time Interval:* The device sends frequency every xx seconds.

•*Update Distance Interval:* The sending frequency every xx Meters which the vehicle moved

•Update Moving Angle: When the vehicle's moving direction is bigger than the angle of original xxx degrees, it will send once data.

#### 2) Alarm Alert Parameters:

#### •Speed Limit:

This will setup the vehicle's speed limit. If speed value is bigger than this limit, device will generate an alarm event.

#### •Engine Idle time:

If the device detects vehicle is with engine on for more than this time but without moving, it will generate an alarm events.

#### •Movement Sensor:

This parameter is to setup the movement sensor sensitivity. We suggest put it as 150-300 value which is less means high sensitivity, and bigger means low sensitivity. TS100W built-in movement sensor is a type for shocking trigger. The MCU calculates the shocking times every second to know how big the impact occurred.

#### •Alarm Buzzer:

This alarm buzzer can be use for two applications:

a. When speed limit is broken, device will send a signal to buzzer and drive it keep beeping.

b. When user send 1234L SMS command to device, it also drive the buzzer to sound 15seconds.

ON: activate the buzzer sounding function; Off: deactivate the buzzer sounding function.

#### •Door Status Detection:

It's used for different vehicle type for door open trigger.

Like if your vehicle door open output a negative signal, you need configure this as Low. If your vehicle door opens with positive signal output, you need to configure this as "High"

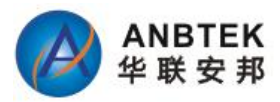

#### 3) General Parameter:

#### •Memory Record Interval:

In TS100W device has an internal memory of 4MB which is used for recording traveling way points when GPRS is not connected with server. This memory record interval is time based.

#### •Memory Record Report:

For those GPRS null zone data, when vehicle is ACC Off, it will send all of them back to server. So there will be no blind zone for server database about vehicle travel history. By ON/Off this function to configure if device need send those data to server. Factory default setting is ON.

#### •Incoming Call Pickup:

TS100W has intercom audio talking function. By this setting allow the device pickup all incoming call or not.

#### •Time Zone:

TS100W use GPS factor time as data time. And normally it's GMT time. By setup this time zone to make the SMS data time as vehicle local time. But all data go to Server still use GMT time. ANBTEK Server will recognize and convert the time to be vehicle's local time.

#### •Work Mode:

TS100W has two working modes: 1.SMS only;2.SMS+GPRS mode.

In SMS working mode, even device was configured APN, IP and port, it will never connect Server.

In SMS+GPRS mode, if GPRS is disconnected, device will switch to use SMS send data automatically

### 4) Sleep Setting When ACC Off

#### •Data Send Interval:

This interval is with time based. Means when ACC Off, device sends data to server every xxx seconds.

#### •No Sleep:

No sleep means device is all full working. GPS receiver keep searching signal all the time and 3G/4G is online with server always.

#### •Simple Sleep:

GPS receiver is shut down. GPRS is disconnected, but 3G/4G is standby like receive/send SMS and calls.

Any alarm event will wake up device to be alive as normal.

#### •Deep Sleep:

GPS Receiver is shut down. GPRS is disconnected; No SMS and Calls cannot be reachable.

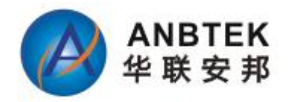

## 6.1.6 Other Setting:

| Alarn    | n Setting   |   |
|----------|-------------|---|
| GeoFe    | nce Zones   |   |
| Get Firm | waer Versio | m |
| Recove   | er Factory  |   |
|          |             |   |
|          |             |   |
|          |             |   |
|          |             |   |
|          |             |   |

•Alarm Setting:

In this window, the user can configure which alarm event to receive what kind of Alerts, like by SMS or By missed calls. And it also could be configured to send these alert to whom.

|                    | SMS(A)  | SMS(B) | SMS(C)   | PHONE(A) | PHONE(B) | PHONE(C) |
|--------------------|---------|--------|----------|----------|----------|----------|
| Over Speed Alert   |         |        |          |          |          |          |
| GEO Alert          | <b></b> |        |          |          |          |          |
| Power tamper Alert |         |        |          |          |          |          |
| Lose GPS Alert     |         |        | <u> </u> | m        |          |          |
| Door Open Alert    |         |        |          |          |          |          |
| High jack Alert    |         |        |          |          |          |          |
| Engine on Alert    |         |        |          |          |          |          |
| Low Battery Alert  |         |        |          | <b>E</b> |          |          |
| Towing Alarm       | <b></b> |        |          | [T]      |          |          |
| Listen in          | 1       |        |          |          |          |          |

In this example, it means when Hijack happened, User A and C will receive SMS alert. And user B will receive a missed call alert.

Note:

Those cannot be selected is not available for configuration. It means the device doesn't

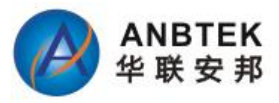

support this function.

•GEO fence Zones:

In this window, user will have 10 configurable GEO Fencing zones with circular or rectangular type shape.

| Geotenc | e Zones Sta | itus: |   | Shape:            | Circular |      |
|---------|-------------|-------|---|-------------------|----------|------|
| Zone    | Entry       | Exit  |   | Enter event:      | Enable   |      |
| 1       | <b>V</b>    |       |   | 12/10/10/10/10/10 |          |      |
| 2       |             |       |   | Exit event:       | Disable  |      |
| 3       |             |       |   |                   |          |      |
| 4       |             |       |   | 2000 C            | AY       | 1948 |
| 5       |             |       | 1 | X: 0              | T        |      |
| 6       |             |       |   | Y: 0              | X.Y      | R    |
| 7       |             |       |   |                   |          |      |
| 8       |             |       |   | R:                | 1 5-     | - 20 |
| 9       |             |       | - |                   | 1000     | 64   |

- Zone: Area ID No.
- Entry: when object move into the area, device generate alarm events
- Exit: When object move out the area, device generate alarm event
- X=Longitude value
- Y= Latitude Value
- R= Radius length, unit is Meter.

# 6.2 Configuration by GPRS Commands:

Details please check" TS100W GPRS Air Traffic communication Protocol"

## Note:

- Not all functions are available in GPRS command configuration.
- Configurator and SMS are the basic configuration methods for device.

# 7. SMS Command List

SMS commands are used to identify TS100W current state, possible configuration errors, perform reset, set parameters, switch on/off outputs, etc.

SMS command should be sent along with module access password. The factory default password is:1234

```
SMS structure is as follows: **<command>#
```

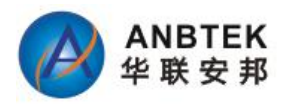

Example for getting Google Map link: \*1234\*P#

All available SMS command list as following:

| Command<br>Type | Command Name | Functionality                           | Response |
|-----------------|--------------|-----------------------------------------|----------|
|                 | Gxxxxx       | Setup Server SMS Modem NO.              | Yes      |
|                 | A*B*C        | Setup User A/B/C authorization NO.      | yes      |
|                 | D            | Setup Call Center Service NO.           | yes      |
|                 | Е            | Modify Access Password                  | yes      |
|                 | V            | Recover Factory Setting                 | yes      |
|                 | SPD:xxx      | Setup speed Limit                       | yes      |
|                 | GMT+/-xxx    | Setup Device SMS data Time              | yes      |
|                 | GPRS:        | Setup GPRS Parameters                   | yes      |
|                 | ITV          | Setup Time-based update interval        | yes      |
| Configuration   | ITVOFF       | Switch Off Time-based Data report       | yes      |
| Commands        | AVON         | Switch ON Data report when ACC Off      | yes      |
|                 | AVOFF        | Switch Off Data report when ACC Off     | yes      |
|                 | VM           | Setup Voice listen-in Call Back tel No. | yes      |
|                 | FD:          | Setup Distance Report                   | yes      |
|                 | CR:          | Setup Angle-based Data report parameter | yes      |
|                 | SL*O         | Activate Simple Sleep when ACC Off      | yes      |
|                 | SL*A         | Activate Deep Sleep when ACC Off        | yes      |
|                 | SL*C         | Deactivate sleep                        | yes      |
|                 | SMS          | Activate SMS working mode only          | yes      |
| _               | SMS+GPRS     | Activate SMS+GPRS working mode          | yes      |
|                 |              |                                         |          |
|                 | stop         | Enable Immobilizer                      | yes      |
| Control         | K            | Disable Immobilizer                     | yes      |
| Commanda        | Z            | Reboot Device                           | yes      |
| Commands        | L            | Sounding Alarm Buzzer                   | NO       |
|                 | GPRSON       | Get device login GPRS forcibly          | yes      |
|                 | -            |                                         |          |
|                 | YY           | Query all authorized Cell Phone NO.     | yes      |
|                 | SPD          | Query speed limit value                 | yes      |
|                 | GMT          | Query SMS data time                     | yes      |
| 0               | GPRS         | Query GPRS Parameter                    | yes      |
| Query           | IMEI         | Query Device IMEI NO.                   | yes      |
| Commands        | X            | Query Vehicle current status            | yes      |
|                 | GPS          | Get GPRMC GPS data                      | yes      |
|                 | GPSD         | Get GPS Data with Degree formats        | yes      |
|                 | Р            | Get Google Map Link                     | yes      |

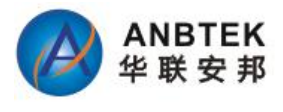

| VER | Query Device Firmware Version | yes |
|-----|-------------------------------|-----|
|-----|-------------------------------|-----|

#### **Error SMS Reply Note:**

- Password Wrong device Response: Key Incorrect!
- Command format Wrong Response: Format Incorrect!
- Setup Failed Response: Setup Failed!
- Query failed Response:
   Query failed!
- Control command Failed response: Control Failed!

## 7.1 Configuration SMS commands:

7.1.1 Setup Server SMS modem NO.:

| Function                                                        | SMS Command Format | Device Reply SMS |
|-----------------------------------------------------------------|--------------------|------------------|
| Setup Server SMS Modem NO. G                                    | *UPWD*Gxxxx#       | Unarmed;G:xxxx   |
| Example Command:<br>*1234*G8613554806820#                       |                    |                  |
| G – Command code<br>86 – Country code<br>1354806820 – Phone NO. |                    |                  |
| Example Reply:<br>Unarmed;G:13554806820                         |                    |                  |

Note:

If the No setup as none, it means deletion

#### 7.1.2 Setup authorized A/B/C Users:

| Function                      | SMS Command Format          | Device Reply SMS              |
|-------------------------------|-----------------------------|-------------------------------|
| Setup Recipient A and B and C | *UPWD*Axxxxx*Bxxxxx*Cxxxxx# | Unarmed;A:xxxxxB:xxxxxC:xxxxx |

Example Command: \*1234\*A8613554806820\*B8613554806821\*C8613554806822# Example Reply: Unarmed;A8613554806820B8613554806821C8613554806822

#### Note:

If the No setup as none, it means deletion

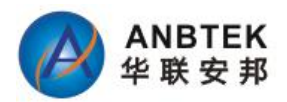

#### 7.1.3 Setup Call Center D Serve NO.:

| Function                | SMS Command Format | Device Reply SMS |
|-------------------------|--------------------|------------------|
| Setup Call Center D No. | *UPWD*Dxxxx#       | Unarmed;D:xxxx   |

This is D number is a monitoring base call service NO. If the drive r pressed the emergency button, device will call this no and make a two way audio intercom.

Example Command: \*1234\*D8675583986996#

Example Reply: Unarmed;D:8675583986996

#### Note:

If the No setup as none, it means deletion

#### 7.1.4 Modify Access Password:

| Function               | SMS Command Format | Device Reply SMS           |
|------------------------|--------------------|----------------------------|
| Modify Access Password | *UPWD*Exxxxx#      | Password has been changed! |

Example is to change the default password 1234 to be 888888.

Example Command: \*1234\*E888888# Example reply: Password has been changed!

#### Note:

- The maximum password length is 6 digits. And no characters acceptable;
- Anyone with correct access password and right command format, device will send response.

#### 7.1.5 Recover factory defaults setting:

| Function                | SMS Command Format | Device Reply SMS          |
|-------------------------|--------------------|---------------------------|
| Recover factory Setting | *UPWD*V#           | Factory Setting Recovered |

Example Command: \*1234\*V#

Example Reply: Factory Setting Recovered

Note:

- After device receives this command, device will setup all settings to be factory defaults parameters.

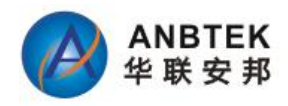

Factory defaults setting are as following:

- ① Time-based Data Report Interval: 60Seconds
- 2 Distance-based Data Report Interval: 500Meters
- ③ Angle-based Data Report Interval: 30Degrees
- (4) ACC ON/Off Report: ON
- (5) IP,Port, APN, username and password: Empty
- 6 Authorized Numbers A/B/C/D/G: Empty
- ⑦ Default Password: 1234
- (8) GEO Fencing Areas: Empty
- 9 Speed Over Limit: 0 ( Off)
- 10 Data Report when ACC Off: Off
- (1) Memory Records time interval: 5Minutes
- 12 Towing Alarm: ON
- 13 Buzzer Sound: Off
- 14 Incoming Call auto pickup: Off
- (15) Working Mode: SMS+GPRS
- (16) SMS Data Time: GMT Time
- 17 Sleep mode when ACC Off: Simple Sleep
- Device will reboot itself after this command applied.

### 7.1.6 Setup Speed over Limit value:

| Function                | SMS Command Format | Device Reply SMS                     |
|-------------------------|--------------------|--------------------------------------|
| Setup Speed limit Value | *UPWD*SPDxxx#      | Speed Over alert activated: xxx Km/H |

Example Command: \*1234\*SPD080#

Example Reply: Speed Over alert activated: 080Km/H

#### Note:

- Xxx value range from 000-999.
- Xxx=000 means cancel speed over alert.

#### 7.1.7 Setup SMS Report Data time:

| Function            | SMS Command Format | Device Reply SMS  |
|---------------------|--------------------|-------------------|
| Setup SMS data time | *UPWD*GMT+/-XXXX#  | GMTxxxx setup ok! |

Example Command: \*1234\*GMT+0830# Which means the local time is earlier than GMT time with 8hours and 30Minutes

Example Reply: GMT+0830 setup OK!

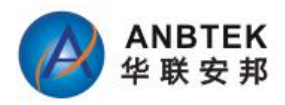

#### Note:

- GMT+0830: 08 is hour, 30 is minutes.
- +/- is used to define which local time is earlier or later than GMT time.

## 7.1.8 Setup GPRS parameters:

| Function                 | SMS Command Format                                                                                                    | Device Reply SMS                                                       |
|--------------------------|----------------------------------------------------------------------------------------------------|------------------------------------------------------------------------|
|                          | *UDWD*CDDS- <device< td=""><td>GPRS Activated!<device< td=""></device<></td></device<>                                                        | GPRS Activated! <device< td=""></device<>                              |
| Setup GPRS<br>Parameters | ID>, <ip>,<port>,<hearbeat data<="" td=""><td>ID&gt;,<ip>,<port>,<hearbeat data<="" td=""></hearbeat></port></ip></td></hearbeat></port></ip> | ID>, <ip>,<port>,<hearbeat data<="" td=""></hearbeat></port></ip>      |
|                          |                                                                                                    | interval>, <apn>,<username>,<passwo< td=""></passwo<></username></apn> |
|                          | interval>, <apn>,<username>,<password>#</password></username></apn>                                                                           | rd>                                                                    |

Example Command:

\*1234\*GPRS:13400010001,183.15.144.143,9000,01,CMNET,user,pass#

Example Reply: GPRS activated!13400010001,183.15.144.143,9000,01,CMNET,User,Pass

#### **Details:**

- Device ID: 13400010001, in TS100W we use IMEI NO. as device ID
- IP address: 183.15.144.143.
- Port NO.: 9000. Maximum length is 5 digits
- Heartbeat data sending Time Interval: 01
- Please always put it as 01, because this function is not applied yet.
- APN: CMNET. Please contact your Simcard Provider to get this Name
- User Name: APN account name
- Password: APN account password

## 7.1.9 Setup Time-based Data report Interval: (GPRS)

| Function             | SMS Command Format | Device Reply SMS  |
|----------------------|--------------------|-------------------|
| Setup Time-based     | *1103370*1737#     |                   |
| Data Report Interval | *OPWD*ITVXXX#      | 11 v enabled:xxxx |

Example Command: \*1234\*ITV10#

Example Reply: ITV enabled: 10

Note:

- Xxx= time interval, unit is Second. Maximum length is 4 digits
- Xxx= 0000, means cancellation.

#### 7.1.10 Switch Off Time-based data report:

```
Function
```

**SMS Command Format** 

**Device Reply SMS** 

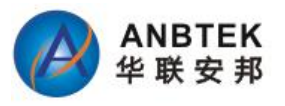

Switch Off

\*UPWD\*ITVOFF#

ITV Disabled

Example Command: \*1234\*ITVOFF#

Example Reply: ITV Disabled!

## 7.1.11 Switch ON/OFF GPRS Data report when ACC Off

| Function   | SMS Command Format | Device Reply SMS                 |
|------------|--------------------|----------------------------------|
| Switch ON  | *UPWD*AVON#        | ACC Off Data report activated!   |
| Switch Off | *UPWD*AVOFF#       | ACC Off Data report deactivated! |

Note:

- Factory default setting is Off
- This setting is only valid for GPRS data sending

## 7.1.12 Setup Voice listen-in Call Back tel No.

When device receive this command, it will call back to the command contained Phone No. back, and get into voice listen-in mode automatically.

| Function        | SMS Command Format | Device Reply SMS |
|-----------------|--------------------|------------------|
| Voice Listen In | *UPWD*VMxxxxxx#    | No response      |

Example Command:

\*1234\*VM15019417609#

Note:

- This command gets no sms response from device. But device will call back with a call. The user is expected pickup and will get into voice listen-in mode automatically.
- If it's failed to call back, try adding country code before the no.

## 7.1.13 Setup Distance Report Parameter:

| Function                  | SMS Command Format                      | Device Reply SMS  |
|---------------------------|-----------------------------------------|-------------------|
| Setup Distance-based      | *!!!!!!!!!!!!!!!!!!!!!!!!!!!!!!!!!!!!!! | EDuur Bonort on   |
| Report distance Parameter | *UPwD*FD:XXX#                           | FD:xxx Report on! |

Example Command: \*1234\*FD:500#

Example Reply: FD:500 Report ON!

Note:

- Xxx value ranges from 000-9999, at least 3digits, maximum 5digits length. When xxx=000, means function off.
- Unit is meter.

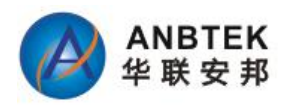

## 7.1.14 Setup Angle-based Report Angle Parameter

| Function               | SMS Command Format | Device Reply SMS  |
|------------------------|--------------------|-------------------|
| Setup Angle-based      |                    | CP:www.Poport.on! |
| Report Angle Parameter | ·UF WD·CK.XXX#     | CR.XXX Report on: |
|                        |                    |                   |
| Example Command:       |                    |                   |

\*GPWD\*CR:90#

Example Reply: CR: 90 Report on!

#### Note:

- Xxx value ranges 00-360, when xxx=00, means function off.
- Unit is degree

## 7.1.15 Sleep Mode setting:

| Function              | SMS Command Format | Device Reply SMS        |
|-----------------------|--------------------|-------------------------|
| Activate Simple Sleep | *1234*SL*O#        | Simple Sleep Activated! |
| Activate Deep Sleep   | *1234*SL*A#        | Deep Sleep Activated!   |
| Deactivate Sleep      | *1234*SL*C#        | Sleep Deactivated!      |

## 7.1.16 Activate SMS working mode:

| Function     | SMS Command Format | Device Reply SMS     |
|--------------|--------------------|----------------------|
| Activate SMS | *UDWD*CMC #        | CMC Mada Astistadi   |
| Working Mode | *UP w D*5M5 #      | SIMS Mode Activated! |

#### Note:

- When device get into SMS working mode, device will not try to login GPRS even with Server Parameter like IP/Port/APN etc inside the memory
- In SMS working mode, device functions same exclude GPR connection, it can receive sms and incoming calls.

### 7.1.17 Activate SMS+GPRS Working mode:

| Function           | SMS Command Format | Device Reply SMS         |
|--------------------|--------------------|--------------------------|
| Activate SMS +GPRS |                    |                          |
| Working Mode       | *UPWD*SMS+GPK5#    | SMS+GPRS Mode Activated! |

Note:

- In SMS+GPRS working mode, when GPRS is not available, device automatically switches to SMS as data sending method. But it's data report interval will not be same as GPRS logic. It sends report once per hour.
- In SMS+GPRS working mode, GPRS is always in priority to be used as data sending method.

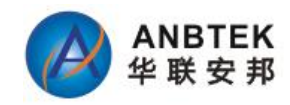

# 7.2 Control function SMS Commands

## 7.2.1 Enable Engine Immobilizer

| Function      | SMS Command Format | Device Reply SMS                                                  |
|---------------|--------------------|-------------------------------------------------------------------|
| Enable Engine |                    | Immobilizer Enabled;                                              |
| Immobilizer   | *OPwD*stop #       | \$GPRMC,xxxxxx,A,xxxx,N,xxxxx,N,xxxxx,E,x.x,xxx.x, xxxxxx,,,,A*xx |

Note:

- For safety reason, this functions as: In first 3minutes, device cut engine 1s and then release for 2seconds as recycle. After 3minutes, it will cut the engine completely.
- Danger Command, Be careful to use.

## 7.2.2 Disabled Engine Immobilizer

| Function       | SMS Command Format | Device Reply SMS                                                  |
|----------------|--------------------|-------------------------------------------------------------------|
| Disable Engine | *UPWD*K #          | Immobilizer Disabled;                                             |
| Immobilizer    |                    | \$GPRMC,xxxxxx,A,xxxx,N,xxxxx,N,xxxxx,E,x.x,xxx.x, xxxxxx,,,,A*xx |

This command will execute immediately.

## 7.2.3 Remote reboot Device

| Function                | SMS Command<br>Format | Device Reply SMS                                                                       |
|-------------------------|-----------------------|----------------------------------------------------------------------------------------|
| Remote Reboot<br>Device | *UPWD*Z #             | Reset Ok;<br>\$GPRMC,xxxxxx.xxx,A,xxxx.xxxx,N,xxxxx.xxxx,E,x.x,xxx.x,<br>xxxxxx,,,A*xx |

After device receives this command, it will reboot itself. This command is only used for when device functions not as expected.

### 7.2.4 Remote activate Alarm buzzer to sound

| Function                  | SMS Command Format | Device Reply SMS |
|---------------------------|--------------------|------------------|
| Remote Sound Alarm buzzer | *UPWD*L#           | NO SMS response  |

After device receive this command, the alarm buzzer will sound for 15seconds.

#### 7.2.5 Remote activate GPRS login forcibly

| Function            | SMS Command Format | Device Reply SMS |
|---------------------|--------------------|------------------|
| Login GPRS forcibly | *UPWD*GPRSON #     | GPRS Enabled.    |

Example Command: \*1234\*GPRSON#

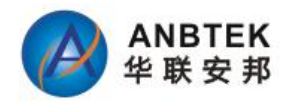

Example Reply: GPRS Enable!

# 7.3 Query function SMS commands:

This query commands is to query vehicle status, device position or parameters etc.

## 7.3.1 Query all authorized Phone Numbers

| Function         | SMS Command<br>Format | Device Reply SMS                        |
|------------------|-----------------------|-----------------------------------------|
| Query authorized | *UPWD*YY#             | Unarmed;A:XXXXXB:XXXXC:XXXXD:XXXXXG:XXX |
| Number           |                       | XX                                      |

Example Command: \*1234\*YY#

Example Reply:

Unarmed;A:13554806820B:13554806821C:13554806822D:13554806823G:13554806824

## Note:

- A/B/C is authorized user NO. which can use for receiving alarm alerts SMS and missed calls
- D No. is for monitoring based Emergency call service No.
- G NO. is Server SMS modem NO. which is used for receive SMS data report when device is with GPRS not available.

## 7.3.2 Query current Speed over limit value

| Function          | SMS Command Format | Device Reply SMS |
|-------------------|--------------------|------------------|
| Query Speed Value | *UPWD*SPD #        | xxxKm/H          |

Example Command: \*1234\*SPD#

Example Reply: 80km/H

#### 7.3.3 Query current SMS Data Time setting

| Function             | SMS Command Format | Device Reply SMS      |
|----------------------|--------------------|-----------------------|
| Query SMS Time Zone, | *UPWD*GMT #        | GMT+/- xxxx setup ok! |

Example Command: \*1234\*GMT#

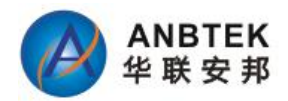

Example Reply: GMT+0800 setup ok

## 7.3.4 Query current GPRS Parameter in memory

| Function             | SMS Command Format | Device Reply SMS                                   |
|----------------------|--------------------|----------------------------------------------------|
| Query GPRS Parameter | *UPWD*GPRS#        | GPRS Activated!                                    |
|                      |                    | 13400010001,183.15.144.143,9000,01,CMNET,User,pass |

Example Command: \*1234\*GPRS#

Example Reply: GPRS Activated! 13400010001,183.15.144.143,9000,01,CMNET,,

## 7.3.5 Query device IMEI NO.

| Function       | SMS Command Format | Device Reply SMS      |
|----------------|--------------------|-----------------------|
| Query IMEI NO. | *UPWD*IMEI#        | IMEI:XXXXXXXXXXXXXXXX |

Example Command: \*1234\*IMEI#

Example Reply: IMEI:012207002358775

#### 7.3.6 Query vehicle Current status

| Function        | SMS Command<br>Format | Device Reply SMS                                                 |
|-----------------|-----------------------|------------------------------------------------------------------|
| Query<br>Status | *UPWD*X#              | UnArmed; Engine:off/on; Door:off/on;                             |
|                 |                       | LAC:xxxxxx;CID:xxxxx;SignalStrength:xx                           |
|                 |                       | \$GPRMC,xxxxxx,A,xxxx,A,xxxx,N,xxxxx,E,x.x,xxx.x, xxxxxx,,,,A*xx |

Example Command: \*1234\*X#

Example Reply: UnArmed; Engine:off/on; Door:off/on; LAC:xxxxx;CID:xxxxx;SignalStrength:xx \$GPRMC,xxxxxx,A,xxxx,N,xxxxx,E,x.x,xxx, xxxxxx,,A\*xx

Note:

- Unarmed: system status. No meaning, not applied
- Engine: Off/ON. Engine status, which is same as ACC status
- Door: Off/ON. Door close or open. Off=Close, ON=Open
- LAC/CID code: 3G/4G network base ID which can be used for position fix too,.

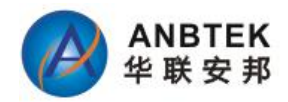

- Signal Strength: 3Gnetwork signal strength
- GPRMC data: GPS element. Details check X command description.

## 7.3.6 Query GPS data by SMS with GPRMC format

| Function | SMS Command<br>Format | Device Reply SMS                                      |
|----------|-----------------------|-------------------------------------------------------|
| Query    | *UPWD*GPS#            | \$GPRMC,xxxxxx,A,xxxx,A,xxxx,N,xxxxx,E,x.x,E,x.x,xxx, |
| Status   |                       | xxxxxx,,,,A*xx                                        |

Example Command: \*1234\*GPS#

Example Reply: \$GPRMC,xxxxxx,A,xxxx,N,xxxxx,E,x.x,xxx, xxxxx,,A\*xx

### **GPRMC Data details:**

| NMEA Protocol Frame                                                                                                    |                                                                                                    |                                      |                                                                                    |                                                                                                    |                                                              |
|----------------------------------------------------------------------------------------------------|----------------------------------------------------------------------------------------------------|--------------------------------------|------------------------------------------------------------------------------------|----------------------------------------------------------------------------------------------------|--------------------------------------------------------------|
|                                                                                                    | 4                                                                                                    | Ch                                   | ecksum range                                                                       | +                                                                                                    |                                                              |
| \$                                                                                                    | <ado< th=""><th>dress&gt;</th><th>{,<value>}</value></th><th>*<checksum></checksum></th><th><cr><lf></lf></cr></th></ado<> | dress>                               | {, <value>}</value>                                                                | * <checksum></checksum>                                                                                                    | <cr><lf></lf></cr>                                           |
| Start character<br>Always '\$'                                                                                                    | Address field.<br>Only digits and<br>uppercase letters,<br>cannot be null. This<br>field is subdivided into<br>2 fields:   |                                      | Data field(s)<br>Delimited by a ','. Length can vary,<br>even for a certain field. | Checksum field<br>Starts with a <sup>w</sup> and<br>consists of 2 chara<br>representing a hex<br>number. The check<br>is the exclusive OF<br>all characters | End sequence<br>Always «CR>«LF»<br>a<br>acters<br>sum<br>tof |
| Talker Identifier, Sentence F<br>always <b>GP</b> for a Defines the<br>GPS receiver, <b>P</b> for<br>proprietary Messages<br>Example: |                                                                                                    | Sentence f<br>Defines the<br>content | ormatter<br>e message                                                              | between '\$' and **'.                                                                                                    |                                                              |
| \$                                                                                                    | GP                                                                                                    | ZDA                                  | ,141644.00,22,03,2002,00,00                                                        | *67                                                                                                    | <cr><lf></lf></cr>                                           |

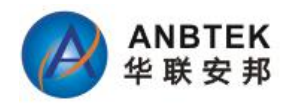

#### Message Structure:

SGPRMC, hhmmss, status, latitude, N, longitude, E, spd, cog, ddmmyy, mv, mvE, mode\*cs<CR><LF>

### Example:

| Field | Example     | Format         | Name               | Unit        | Description                                                                                 |
|-------|-------------|----------------|--------------------|-------------|---------------------------------------------------------------------------------------------|
| 0     | \$GPRMC     | string         | ŞGPRMC             |             | Message ID, RMC protocol header                                                             |
| 1     | 083559.00   | hhmmss.sss     | hhmmss.<br>ss      | -           | UTC Time, Time of position fix                                                              |
| 2     | A           | character      | Status             | -           | Status, V = Navigation receiver warning, A = Data valid, see Position Fix Flags description |
| 3     | 4717.11437  | ddmm.mmmm      | Latitude           | -           | Latitude, Degrees + minutes, see Format description                                         |
| 4     | N           | character      | N                  | -           | N/S Indicator, hemisphere N=north or S=south                                                |
| 5     | 00833.91522 | dddmm.<br>mmmm | Longitud<br>e      | 17 .        | Longitude, Degrees + minutes, see Format<br>description                                     |
| 6     | E           | character      | E                  | ÷           | E/W indicator, E=east or W=west                                                             |
| 7     | 0.004       | numeric        | Spd                | knot<br>s   | Speed over ground                                                                           |
| 8     | 77.52       | numeric        | Cog                | degr<br>ees | Course over ground                                                                          |
| 9     | 091202      | ddmmyy         | date               | -           | Date in day, month, year format                                                             |
| 10    | 20          | numeric        | mv                 | degr<br>ees | Magnetic variation value, not being output by<br>receiver                                   |
| 11    | 70          | character      | m∨E                | 17 .        | Magnetic variation E/W indicator, not being output<br>by receiver                           |
| 12    | -           | character      | mode               | -           | Mode Indicator, see Position Fix Flags description                                          |
| 13    | *57         | hexadecimal    | CS                 | -           | Checksum                                                                                    |
| 14    | 5           | character      | <cr><lf></lf></cr> | -           | Carriage Return and Line Feed                                                               |

## 7.3.7 Query GPS data by SMS with degree formats

| Function                          | SMS Command<br>Format | Device Reply SMS                                                                             |
|-----------------------------------|-----------------------|----------------------------------------------------------------------------------------------|
| Query GPS data with degree format | *UPWD*GPSD<br>#       | 2011-12-08,<br>12:32:13,V,60Km/H,Heading:60,LAC:2638,CID:0ECF,Lat:22.54<br>415,Lon:113.92423 |

## 7.3.8 Get current vehicle position by Google Map link

| Function                 | SMS Command<br>Format | Device Reply SMS                                                                                                    |
|--------------------------|-----------------------|----------------------------------------------------------------------------------------------------|
| Query Google map<br>link | *UPWD*P#              | Time:2011-12-08<br>12:32:13,V,60Km/H,LAC:2638,CID:0ECF;<br>http://maps.google.com/maps?hl=en&q=22.537222,114.020<br>948 |

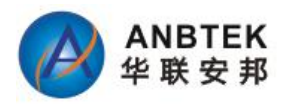

### 7.3.9 Query device firmware version

| Function               | SMS Command Format | Device Reply SMS |
|------------------------|--------------------|------------------|
| Query Firmware Version | *UPWD*Ver#         | Ver:XXXXX        |

Example Command: \*1234\*VER#

Example Reply: Version:TS100WG 1.0.0

## 7.4 Alarm SMS Alert list

When alarm event triggered, and the user has choose to receive SMS alert, those SMS alert will send to A/B/C user authorized number.

Please find the SMS alert list for different Alarms as following:

| Alarm Alert Type      | SMS Alert Contents                                                      |
|-----------------------|-------------------------------------------------------------------------|
| Door Open Alerm       | Door Open Alert; LAC:xxxxx;CID:xxxxx;SignalStrength:xx                  |
|                       | \$GPRMC,xxxxxx,A,xxxx,A,xxxx,N,xxxxx,E,x.x,xxx,x, xxxxxx,,,,A*xx        |
| Engine ON Alarm       | Engine On Alert; LAC:xxxxx;CID:xxxxx;SignalStrength:xx                  |
|                       | \$GPRMC,xxxxxx,A,xxxx,A,xxxx,N,xxxxx,E,x.x,xxxx, xxxxx,,A*xx            |
| Uijaak Alarm          | Highjack Alert; LAC:xxxxx;CID:xxxxx;SignalStrength:xx                   |
|                       | \$GPRMC,xxxxxx.xxx,A,xxxx.xxxx,N,xxxxx.xxxx,E,x.x,xxx.x, xxxxxx,,,,A*xx |
|                       | GEO Alert, Area ID: 01, Alert type: Out;                                |
| GEOFencing Alarm      | LAC:xxxxxx;CID:xxxxx;SignalStrength:xx                                  |
|                       | \$GPRMC,xxxxxx,A,xxxx,A,xxxx,N,xxxxx,E,x.x,xxx,x, xxxxxx,,,,A*xx        |
| Speed Over Alarm      | Speed Over Alert; LAC:xxxxx;CID:xxxxx;SignalStrength:xx                 |
| Speed Over Alarm      | \$GPRMC,xxxxxx,A,xxxx,A,xxxx,N,xxxxx,E,x.x,xxxx,, xxxxxx,,,,A*xx        |
| CDS Signal Lost Alarm | GPS Signal Lost Alert; LAC:xxxxx;CID:xxxxx;SignalStrength:xx            |
|                       | \$GPRMC,xxxxxx,A,xxxx,A,xxxx,N,xxxxx,E,x.x,xxxx,, xxxxxx,,,,A*xx        |
| Towing Alarm          | Towing alarm alert; LAC:xxxxx;CID:xxxxx;SignalStrength:xx               |
| Towing Alarm          | \$GPRMC,xxxxxxx,A,xxxx,A,xxxx,N,xxxxx,E,x.x,xxxx,, xxxxxx,,,,A*xx       |
| Power Tamper alarm    | Circuit Cut-off Alert; LAC:xxxxx;CID:xxxxx;SignalStrength:xx            |
|                       | \$GPRMC,xxxxxxx,A,xxxx,A,xxxx,N,xxxxx,E,x.x,xxxx,, xxxxxx,,,,A*xx       |
| Vehicle battery Low   | Low voltage alarm; LAC:xxxxx;CID:xxxxx;SignalStrength:xx                |
| Voltage               | \$GPRMC,xxxxxxx,A,xxxx,A,xxxx,N,xxxxx,E,x.x,xxx.x, xxxxxx,,,,A*xx       |

## Note:

- Towing Alarm:
- Device begins to detect towing alarm by movement sensor after ACC Off for 10minutes only.
- Engine Idle alarm only report to Server by GPRS data. No SMS or missed call alert available.

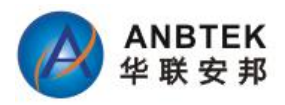

Working Logic: ACC ON for more than 15minutes but not moving, device will generate one alarm event and report to server.

# 8 Debug and Test Modes:

TS100W is able to transmit its current status when connected to PC via USB Port cable. It is used to detect errors and provide information to possible solutions when device operates as unexpected.

Please use the TS100W configuration software tool and click "Log and Test" button to have debug data.

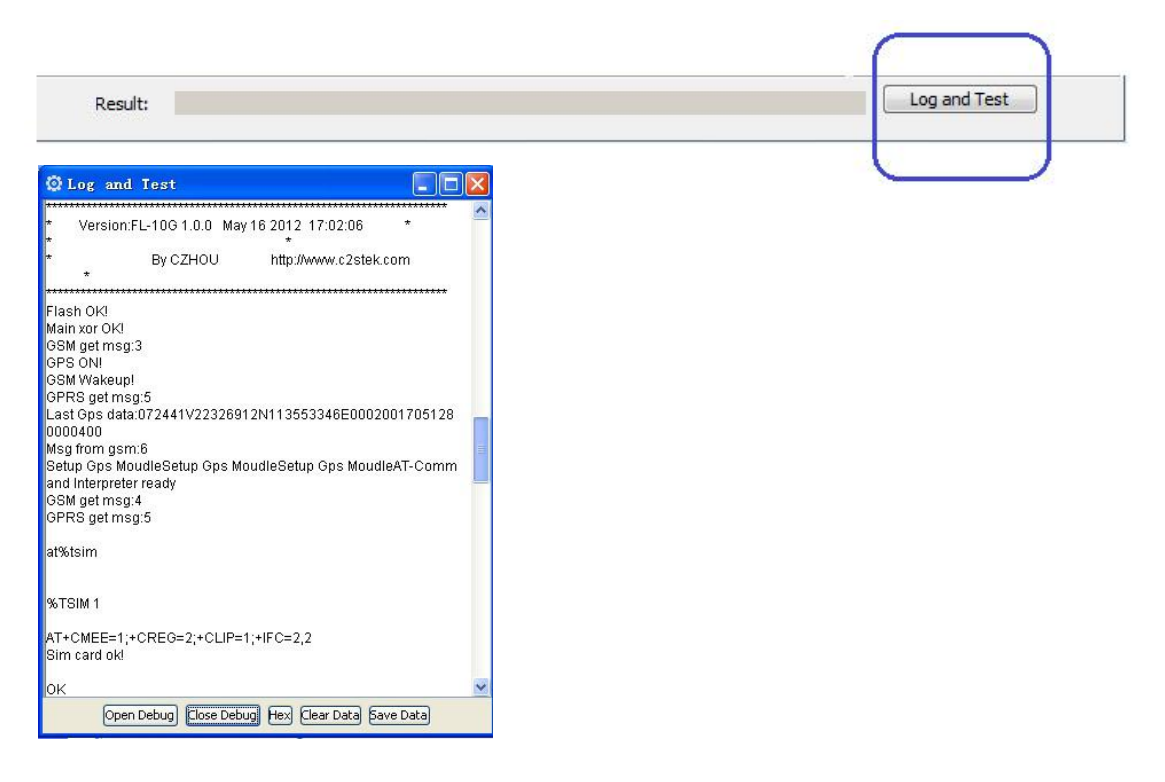

# 9. Installation Recommendations:

## 9.1 Connecting Wires

• Wires should be connected while module is not plugged in.

• Wires should be fastened to the other wires or non-moving parts. Try to avoid heat emitting and moving objects near the wires.

• The connections should not be seen very clearly. If factory isolation was removed while connecting wires, it should be applied again.

• If the wires are placed in the exterior or in places where they can be damaged or exposed to heat, humidity, dirt, etc., additional isolation should be applied.

• Wires cannot be connected to the board computers or control units.

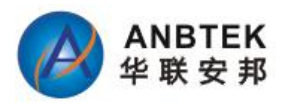

# 9.2 Connecting Power Source

• Be sure that after the car computer falls asleep, power is still available on chosen wire. Depending on a car, this may happen in 5 to 30 minutes period.

• When module is connected, be sure to measure voltage again if it did not decrease.

• It is recommended to connect to the main power cable in the fuse box.

# 9.3 Connecting Ignition Wire

• Be sure to check if it is a real ignition wire - power does not disappear while starting the engine.

• Check if this is not an ACC wire (when key is in the first position, most electronics of the vehicle are available).

• Check if power is still available when you turn off any of vehicles devices.

• Ignition is connected to the ignition relay output. As alternative, any other relay, which has power output, when ignition is on may be chosen.

# 9.4 Connecting Ground Wire

• Ground wire is connected to the vehicle frame or metal parts that are fixed to the frame.

• If the wire is fixed with the bolt, the loop must be connected to the end of the wire.

• For better contact scrub paint from the place where loop is connected.

## 9.5 Connecting Antennas

• When placing antennas avoid easily reached places.

• Avoid GPS antenna placement under metal surfaces.

• GPS antenna must be placed so its state is as horizontal as possible (if antenna is leant more than 30 degrees, it is considered incorrect mounting).

- GPS antenna cable cannot be bent more than 80 degrees.
- GPS antenna must be placed sticker facing down

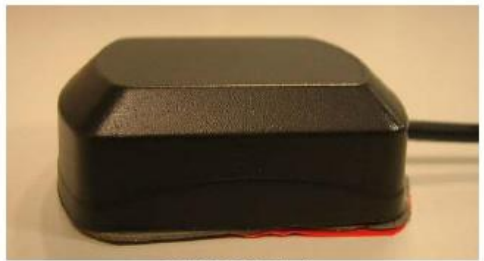

CORRECT

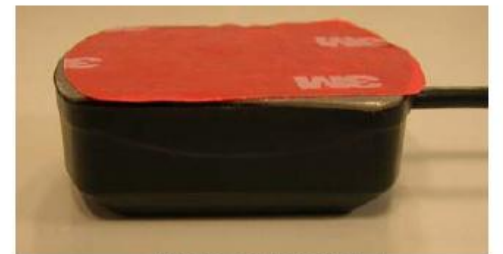

NOT CORRECT